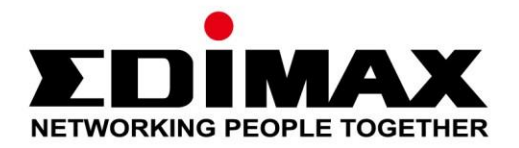

# HP-5102Wn

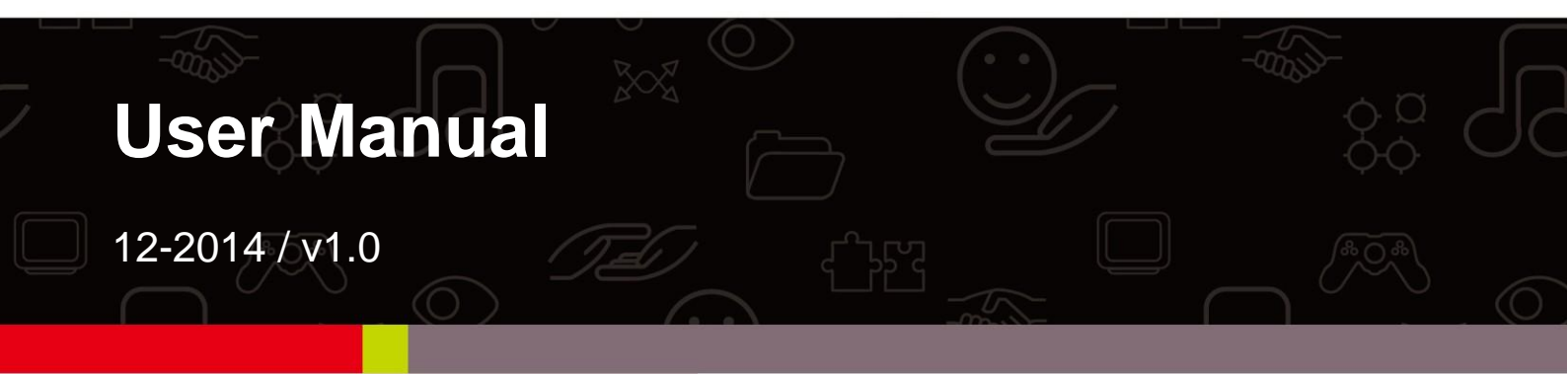

### Edimax Technology Co., Ltd.

No.3, Wu-Chuan 3rd Road, Wu-Gu, New Taipei City 24891, Taiwan Email: support@edimax.com.tw

### Edimax Technology Europe B.V.

Fijenhof 2, 5652 AE Eindhoven, The Netherlands Email: support@edimax.nl

### **Edimax Computer Company**

3350 Scott Blvd., Bldg.15 Santa Clara, CA 95054, USA Live Tech Support: 1(800) 652-6776 Email: support@edimax.com

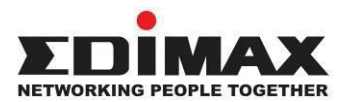

### COPYRIGHT

Copyright © Edimax Technology Co., Ltd. all rights reserved. No part of this publication may be reproduced, transmitted, transcribed, stored in a retrieval system, or translated into any language or computer language, in any form or by any means, electronic, mechanical, magnetic, optical, chemical, manual or otherwise, without the prior written permission from Edimax Technology Co., Ltd.

Edimax Technology Co., Ltd. makes no representations or warranties, either expressed or implied, with respect to the contents hereof and specifically disclaims any warranties, merchantability, or fitness for any particular purpose. Any software described in this manual is sold or licensed as is. Should the programs prove defective following their purchase, the buyer (and not this company, its distributor, or its dealer) assumes the entire cost of all necessary servicing, repair, and any incidental or consequential damages resulting from any defect in the software. Edimax Technology Co., Ltd. reserves the right to revise this publication and to make changes from time to time in the contents hereof without the obligation to notify any person of such revision or changes.

The product you have purchased and the setup screen may appear slightly different from those shown in this QIG. For more information about this product, please refer to the user manual on the CD-ROM. The software and specifications are subject to change without notice. Please visit our website <u>www.edimax.com</u> for updates. All brand and product names mentioned in this manual are trademarks and/or registered trademarks of their respective holders.

### Edimax Technology Co., Ltd.

Add: No. 3, Wu-Chuan 3rd Rd., Wu-Ku Industrial Park, New Taipei City, Taiwan Tel: +886-2-77396888 Email: sales@edimax.com.tw

### Notice According to GNU General Public License Version 2

This product includes software that is subject to the GNU General Public License version 2. The program is free software and distributed without any warranty of the author. We offer, valid for at least three years, to give you, for a charge no more than the costs of physically performing source distribution, a complete machine-readable copy of the corresponding source code.

### CONTENTS

| I.   | PRODU    | JCT INFORMATION                 | 1    |
|------|----------|---------------------------------|------|
|      | I-1.     | Package Contents                | 1    |
|      | I-2.     | Hardware                        | 2    |
|      | I-3.     | LED Status                      | 3    |
|      | I-4.     | Resetting the Powerline Adapter | 4    |
|      | I-5.     | Safety Information              | 5    |
| II.  | POWE     | RLINE NETWORK                   | 6    |
|      | II-1.    | Installation                    | 6    |
|      | II-2.    | Leaving a Powerline Network     | 8    |
|      | II-3.    | WPS Setup                       | 9    |
| III. | WI-FI C  | CONFIGURATION                   | 10   |
|      | III-1.   | Setup Wizard                    | 12   |
|      | III-2.   | Device Configuration            | 13   |
|      | III-3.   | WLAN Configuration              | 14   |
|      | 111-4.   | Status Overview                 | 16   |
|      | III-5.   | Management                      | 17   |
|      | III-5-1. | Account                         | 18   |
|      | III-5-2. | DHCP Server                     | 19   |
|      | III-5-3. | Factory Restore                 | 20   |
|      | III-5-4. | WLAN Radio Configuration        | 21   |
| IV.  | POWEI    | RLINE UTILITY SOFTWARE          | . 23 |
|      | IV-1.    | Using the Utility               | 24   |
|      | IV-1-1.  | Main                            | 24   |
|      | IV-1-2.  | Diagnostics                     | 26   |
|      | IV-1-3.  | About                           | 27   |
| V.   | APPEN    | DIX                             | . 28 |
|      | V-1.     | Windows XP                      | 28   |
|      | V-2.     | Windows Vista                   | 29   |
|      | V-3.     | Windows 7                       | 30   |
|      | V-4.     | Windows 8/8.1                   | 32   |
|      | V-5.     | Mac OS                          | 36   |
|      | V-6.     | Glossary                        | 38   |

# I. PRODUCT INFORMATION

# I-1. Package Contents

Before you start using this product, please check if there is anything missing in the package, and contact your dealer to claim the missing items(s):

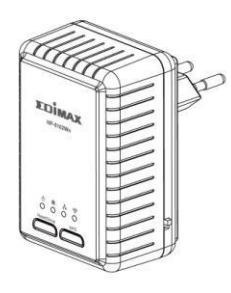

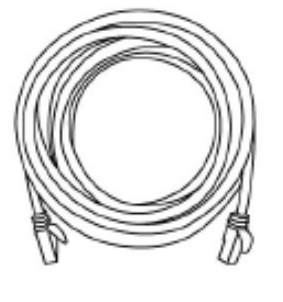

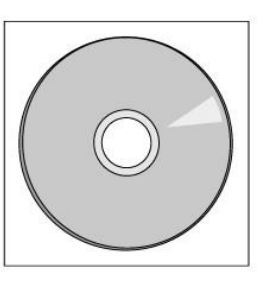

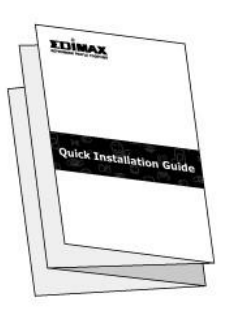

HP-5102Wn

Ethernet Cable

CD-ROM

**Quick Installation Guide** 

### I-2. Hardware

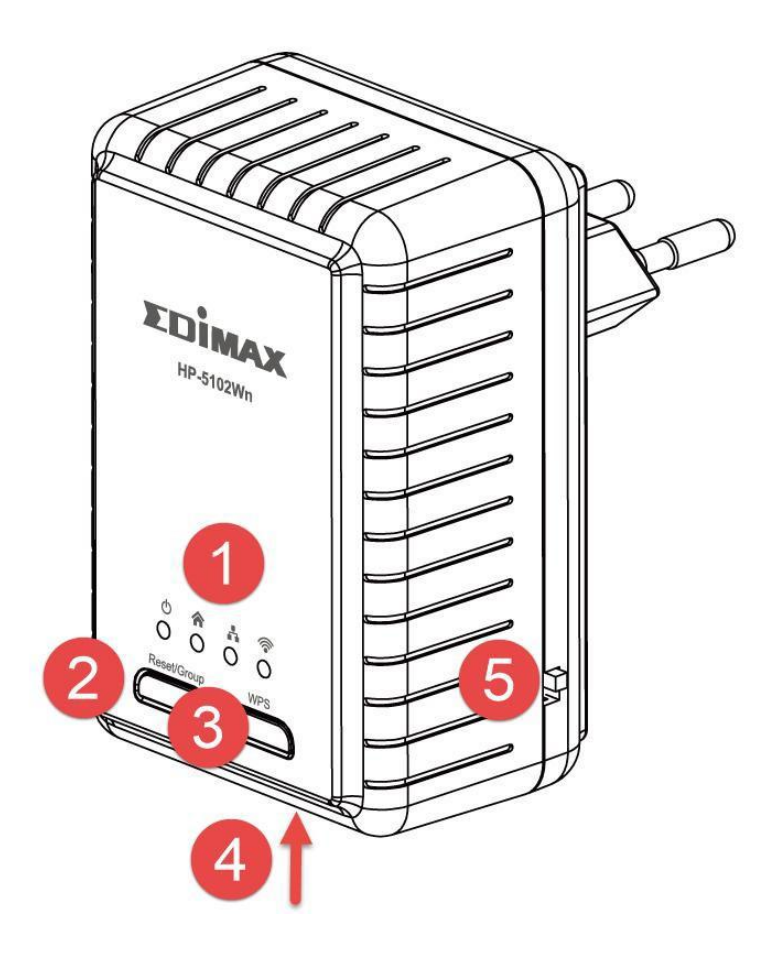

| 1 | LEDs                  | See I-3. LED Status below.                                                                                                    |
|---|-----------------------|----------------------------------------------------------------------------------------------------|
| 2 | Reset/Group<br>Button | Press for 10+ seconds to reset the HP-5102Wn Powerline<br>function (PLC utility settings) to factory defaults, and less<br>3 seconds to connect with another Powerline adapter.<br>Press for 5 - 8 seconds to leave an encrypted powerline<br>network group. |
| 3 | WPS Button            | Press for 10+ seconds to reset the Wi-Fi functions (web U.I. settings) to factory defaults and less than 2 seconds to activate WPS (see II-3. WPS Setup).                                                                                                    |
| 4 | Ethernet Port         | Connect a computer or Ethernet device to the HP-5102Wn.                                                                                                    |
| 5 | On/Off Switch         | Switch the HP-5102Wn on or off.                                                                                                    |

## I-3. LED Status

| LED       | Color  | LED Status | Description                                         |
|-----------|--------|------------|-----------------------------------------------------|
|           | Green  | On         | HP-5102Wn is on.                                    |
| Power     |        | Flashing   | Establishing Powerline connection.                  |
| 0         |        | Off        | HP-5102Wn is off.                                   |
|           | Green  | On         | Powerline connection detected.                      |
|           |        | Flashing   | Powerline traffic: excellent connection.            |
| PLC       |        | Off        | No Powerline connection detected.                   |
|           | Orange | Flashing   | Powerline traffic: good connection.                 |
|           | Red    | Flashing   | Powerline connection: bad connection.               |
| LAN       |        | On         | LAN port connected.                                 |
| . <b></b> | Green  | Flashing   | LAN activity (transferring or receiving data).      |
|           |        | Off        | LAN port not connected.                             |
|           | Green  | On         | WPS is active.                                      |
| WI-FI     |        | Flashing   | Wireless activity (transmitting or receiving data). |
|           |        | Off        | No wireless activity.                               |

### I-4. Resetting the Powerline Adapter

If you experience a problem with your HP-5102Wn you can reset the device back to its factory default settings.

To reset Powerline settings, press and hold the Reset/Group button for at least 10 seconds. The power LED (  $^{\textcircled{O}}$  ) will display on when the HP-5102Wn is ready (see *LED Status*).

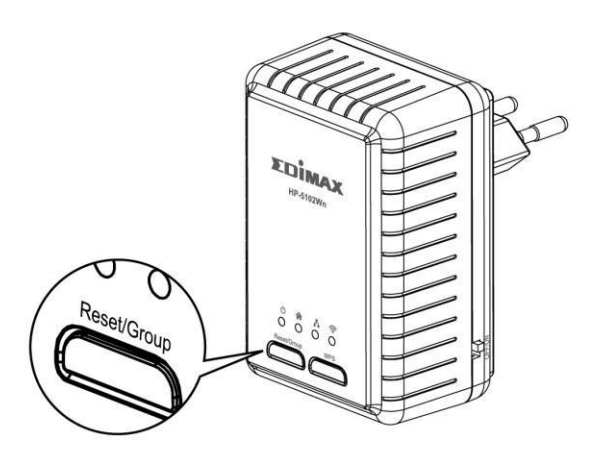

To reset Wi-Fi settings, press and hold the WPS button for 10+ seconds.

### I-5. Safety Information

In order to ensure the safe operation of the device and its users, please read and act in accordance with the following safety instructions.

- 1. The powerline adapter is designed for indoor use only; do not place the powerline adapter outdoors.
- 2. Do not place the powerline adapter in or near hot/humid places, such as a kitchen or bathroom.
- 3. Do not pull any connected cable with force; carefully disconnect it from the powerline adapter.
- 5. The device contains small parts which are a danger to small children under 3 years old. Please keep the powerline adapter out of reach of children.
- 6. Do not place the powerline adapter on paper, cloth, or other flammable materials. The powerline adapter will become hot during use.
- 7. There are no user-serviceable parts inside the powerline adapter. If you experience problems with the powerline adapter, please contact your dealer of purchase and ask for help.
- 8. The powerline adapter is an electrical device and as such, if it becomes wet for any reason, do not attempt to touch it without switching the power supply off. Contact an experienced electrical technician for further help.

# **II. POWERLINE NETWORK**

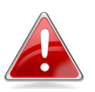

A minimum of two Powerline devices are required to establish a Powerline network.

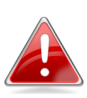

For best performance, plug Powerline adapters directly into 🛃 standard wall sockets. Avoid using multi-socket adapters.

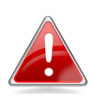

It may be convenient to install and configure your Powerline adapters in the same room, and then relocate the HP-5102Wn to its preferred location after setup is complete.

#### Installation **II-1**.

**1.** Connect a Powerline adapter to your router via Ethernet cable and plug it into a power socket. The power and LAN LEDs should display on.

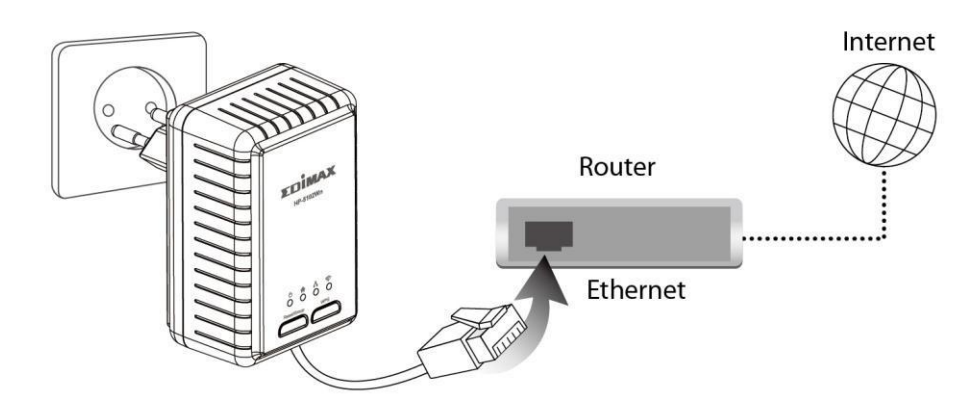

**2.** Plug the HP-5102Wn into a power socket, and confirm the power LED is on.

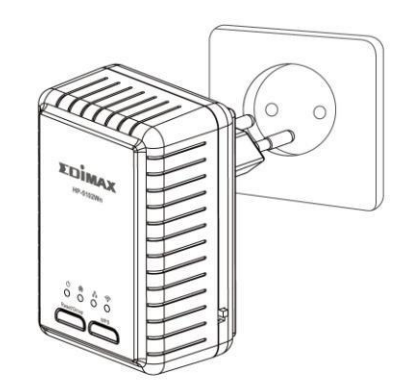

**3.** The PLC LED on both Powerline adapters should indicate that a Powerline connection is established. For the HP-5102Wn the PLC LED will display on (see LED Status).

**4.** If you want to create a private network, press the "Reset/Group" button on each Powerline adapter for less than 3 seconds, within 2 minutes of each other. The adapters will automatically group together and generate an encrypted network.

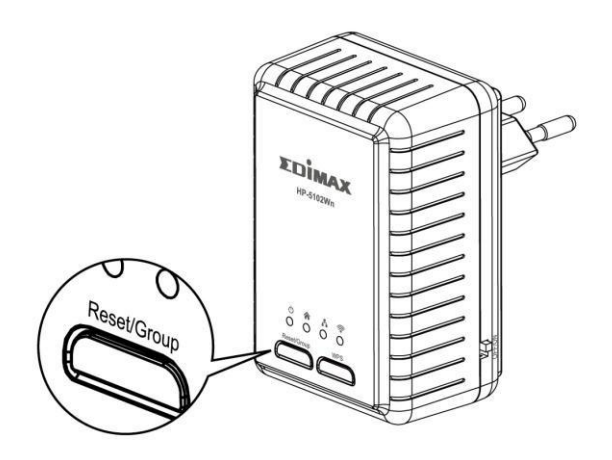

5. To connect to your HP-5102Wn's Wi-Fi, use a Wi-Fi device (e.g. computer, tablet, smartphone) to search for a Wi-Fi network with the SSID "EdimaxPLC\_\*\*\*" and connect to it. The password is displayed on the product label.

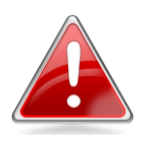

*Note:* The last three characters of the SSID are unique to your device. The full SSID & password is displayed on the product label as shown below.

| Edimax Technology Co., Ltd.<br>Model No.: HP-5102Wn<br>Input: 100-240V~, 50/60Hz 0.2A max<br>CEFC COHS & X |
|----------------------------------------------------------------------------------------------------|
| Wi-Fi Network Name(SSID) : EdimaxPLC_287                                                                   |
| Wi-Fi password : 8ah5m4jd                                                                                  |
| WiFi MAC : 0008ED10F287                                                                                    |
| PLC DEK : UIDO-UDQM-STQU-VAZG                                                                              |
| PLC MAC : 0008ED10F282                                                                                     |
| S/N : HP5102WN47TA00001                                                                                    |
| MADE IN TAIWAN (V1.0)                                                                                      |

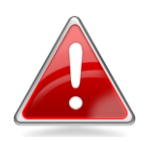

*Note: Alternatively, you can use the WPS button as described later in II-3. WPS Setup.* 

**6.** You can also use an Ethernet cable to connect a computer or other device to the HP-5102Wn using the Ethernet port on the underside of the product.

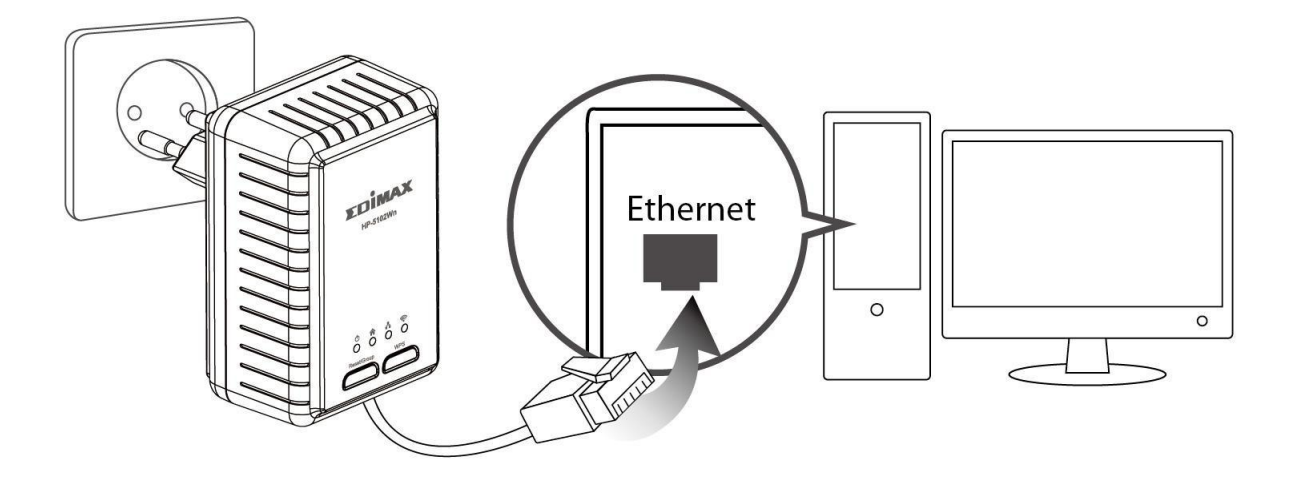

### II-2. Leaving a Powerline Network

Press the "**Reset/Group**" button on the powerline adapter for 5–8 seconds to leave a Powerline network that the HP-5102Wn is connected to.The HP-5102Wn will be disconnected/ungrouped from its network and ready to reconnect to any Powerline network.

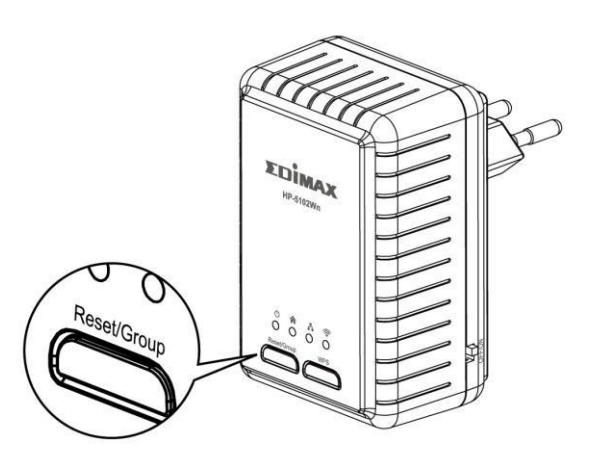

### II-3. WPS Setup

If your wireless device supports WPS (Wi-Fi Protected Setup) then you can use this method to connect to the HP-5102Wn's Wi-Fi after you have established a Powerline connection.

**1.** Press the **WPS button** on the HP-5102Wn for less than **2 seconds** to activate WPS. The HP-5102Wn's Wi-Fi LED will display on to indicate that WPS is active.

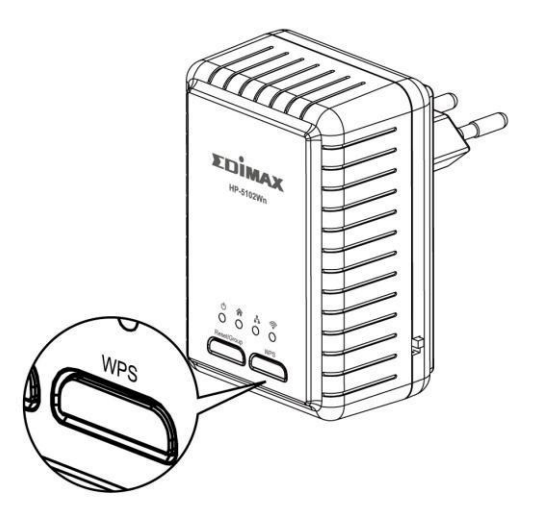

**2.** Within two minutes, press the WPS button on your wireless device to activate WPS. The devices will establish a connection.

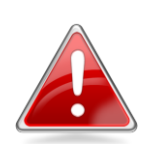

*Note:* Please check the instructions for your wireless device for how long you need to hold down its WPS button to activate WPS.

# III. WI-FI CONFIGURATION

To make configurations to your HP-5102Wn (e.g. change the SSID & password) you can use the product's web-based control panel. To access the control panel, follow the instructions below:

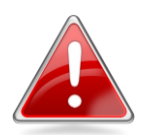

*Note:* By default, the HP-5102Wn is set to use a dynamic IP address from your router. This means that order to access the control panel as shown here using the default IP address, the HP-5102Wn must be disconnected from your router. If using a dynamic IP or if you later set your powerline adapter to use a static IP address – then you do not need to disconnect the HP-5102Wn from your router to access the control panel. In such cases, use the new IP address to access control panel instead.

 Connect your computer to the HP-5102Wn using Wi-Fi (Default SSID: EdimaxPLC\_\*\*\* see product label) or using an Ethernet cable as shown below:

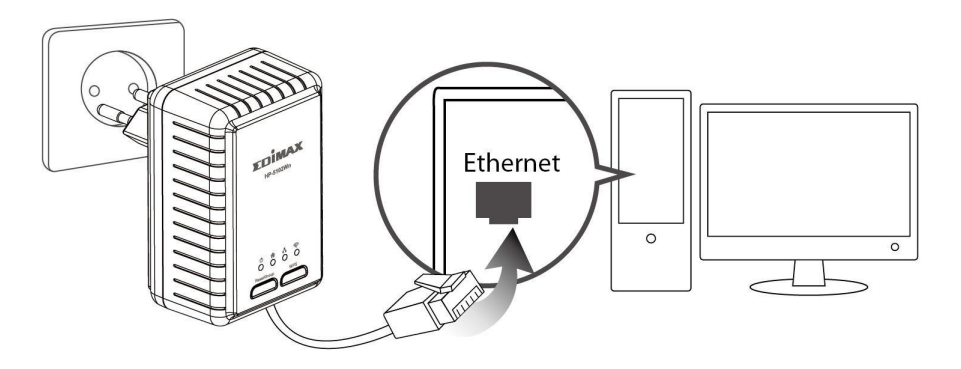

**2.** Change your computer's IP address to **192.168.2.x** where x = any number between 3 and 254. Refer to the appendix if you need help.

| eneral                                                                                                  |                                                                                                    |
|----------------------------------------------------------------------------------------------------|----------------------------------------------------------------------------------------------------|
| ou can get IP settings assigned<br>his capability. Otherwise, you ne<br>or the appropriate IP settings. | automatically if your network supports<br>eed to ask your network administrator                                                                                                    |
| Obtain an IP address autom                                                                              | atically                                                                                                    |
| O Use the following IP address                                                                          | s:                                                                                                    |
| IP address:                                                                                             | 192.168.2.10                                                                                                    |
| Subnet mask:                                                                                            | 255 . 255 . 255 . 0                                                                                                    |
| Default gateway:                                                                                        | fr = a                                                                                                    |
| Obtain DNS server address                                                                               | automatically                                                                                                    |
| <ul> <li>Obtain property of oddiress</li> <li>Use the following DNS serve</li> </ul>                    | er addresses:                                                                                                    |
| Preferred DNS server:                                                                                   |                                                                                                    |
| Alternate DNS server:                                                                                   | Grab selected Region                                                                                                    |
|                                                                                                    | C                                                                                                    |
|                                                                                                    | Advanced                                                                                                    |
|                                                                                                    | 1000 million (1000 million (10 |

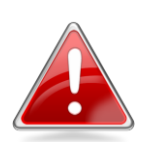

*Note:* If you later change your HP-5102Wn's IP address then please adjust this step to ensure your computer's IP address is in the same subnet.

**3.**Go to 192.168.2.2 in a web browser and you will arrive at the login screen, as shown below. The default username is **admin** and the default password is **1234**.

| NURAING FEUFLE IUGETRER |                      |
|-------------------------|----------------------|
|                         | Login                |
|                         | Username<br>Password |
|                         | login clear          |
|                         |                      |

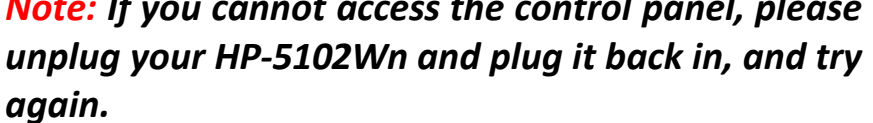

## III-1. Setup Wizard

Click "Start Setup Wizard" to set the SSID and password of the powerline adapter.

| -                       | Setup Wizard                                                                             |
|-------------------------|------------------------------------------------------------------------------------------|
| WIZARD                  | Please assign a name (SSID) for the wireless network (up to 32 characters).              |
| 0                       | Name (SSID) EdimaxPLC_77E                                                                |
|                         | Please input the security password (8 to 63 characters) for access the wireless network. |
| DEVICE<br>CONFIGURATION | Password x83f23mv                                                                        |
| WLAN<br>CONFIGURATION   | Done                                                                                     |
| STATUS OVERVIEW         |                                                                                          |
| MANAGEMENT              |                                                                                          |

| Name (SSID) | Enter the network name(SSID) name for         |
|-------------|-----------------------------------------------|
|             | the Wi-Fi network. The SSID can consist of    |
|             | any combination of up to 32 alphanumeric      |
|             | characters.                                   |
| Password    | Enter a password of 8 – 63 characters for the |
|             | SSID.                                         |

## III-2. Device Configuration

Select "DHCP" for your powerline adapter to be assigned a dynamic IP address from your router's DHCP server, or select "Fixed IP" to manually specify a static/fixed IP address for your powerline adapter. When using "DHCP" check your router's settings to find your powerline adapter's IP address.

| 4                       | Network settings                               |  |
|-------------------------|------------------------------------------------|--|
| WIZARD                  | Sixed IP                                       |  |
| 0                       | IP address 192.168.2.2                         |  |
|                         | Netmask 255.255.255.0                          |  |
| DEVICE<br>CONFIGURATION | DHCP                                           |  |
|                         | If you have a router with DHCP server enabled. |  |
| ~                       | Done                                           |  |
|                         |                                                |  |
|                         |                                                |  |
| STATUS OVERVIEW         |                                                |  |
| Ø                       |                                                |  |
| MANAGEMENT              |                                                |  |

| Fixed IP    |                                                                                                    |
|-------------|----------------------------------------------------------------------------------------------------|
| IP Address  | Specify a static IP address here. This IP<br>address will be assigned to your powerline<br>adapter and will replace the default IP<br>address. |
| Subnet Mask | Specify a subnet mask. The default value is 255.255.255.0                                                                                      |

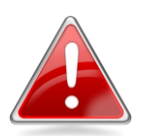

*Note:* If you assign a new IP address to your powerline adapter, use this IP address in a web browser to access the control panel, and ensure your computer's IP address is in the same subnet.

## III-3. WLAN Configuration

The powerline adapter provides three security/encryption options. When data is encrypted, information transmitted wirelessly cannot be read by anyone who does not know the correct encryption key. By default, WPA encryption is enabled.

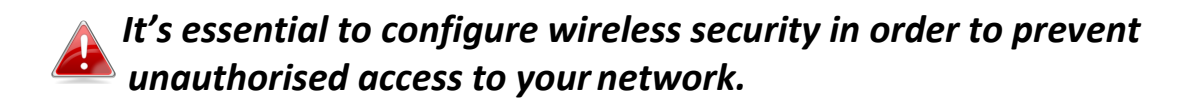

Select hard-to-guess passwords which include combinations of numbers, letters and symbols, and change your password regularly.

| WIZARD                                           | WLAN Config<br>Please assign a name<br>Name (SSID)<br>Channel | guration         (SSID) for the wireless network (up to 32 characters).         EdimaxPLC_77E         2.437 GHz (6)                                                                                                    |
|--------------------------------------------------|---------------------------------------------------------------|----------------------------------------------------------------------------------------------------|
| DEVICE<br>CONFIGURATION<br>WLAN<br>CONFIGURATION | Security Settings<br>Open<br>WEP                              | No security applied<br>Simple security (64 or 128 bits encryption)<br>Key:                                                                                                    |
| STATUS OVERVIEW                                  | ⊛ WPA                                                         | Please input the security key (5 characters for 64-bits , 13 characters for 128-bits) for access the wireless network.         Enhanced security         Mode:       ● WPA ② WPA 2 ③ Both         Key:       x83f23mv         Please input the security key (8 to 63 characters) for access the wireless network. |

Done

| Name (SSID) | Enter the network name (SSID) for the Wi-Fi<br>network. The SSID can consist of any<br>combination of up to 32 alphanumeric<br>characters.                                                                                                    |
|-------------|----------------------------------------------------------------------------------------------------|
| Channel     | Select a radio channel for your Wi-Fi or use<br>the auto setting. Selecting a less-crowded<br>channel can improve performance due to less<br>interference from other Wi-Fi devices. See<br>below for information about country-specific<br>restrictions.<br><b>Channels 1-11</b> approved for use in the United<br>States, Canada, Latin America, and Taiwan.<br><b>Channels 1-14</b> approved for use in Japan.<br><b>Channels 1-13</b> approved for use in other<br>countries. |

| Security Settings |                                            |
|-------------------|--------------------------------------------|
| Open              | Authentication is disabled and no          |
|                   | password/key is required to connect to the |
|                   | powerline adapter. Not recommended.        |
| WEP               | WEP (Wired Equivalent Privacy) is a        |
|                   | basic encryption type. Enter a security    |
|                   | key. For a higher level of security        |
|                   | consider using WPA encryption below.       |
| WPA               | WPA is a secure wireless encryption        |
|                   | type with strong data protection and       |
|                   | user authentication, utilizing 128-bit     |
|                   | encryption keys. Select from WPA,          |
|                   | WPA2 or both. WPA2 is safer than WPA       |
|                   | only, but not supported by all wireless    |
|                   | clients. Selecting both will use WPA2      |
|                   | where supported by clients. Please         |
|                   | make sure your wireless client supports    |
|                   | your selection. Enter your security key.   |

### III-4. Status Overview

Displays the current firmware version and the MAC address of any wireless clients which are connected to the powerline adapter.

| Zk .                    | Status Overview        |
|-------------------------|------------------------|
| WIZARD                  | F/W Version: v2.2.9 ed |
| -                       |                        |
| DEVICE<br>CONFIGURATION |                        |
| <b>R</b>                | Associated Station     |
| WLAN<br>CONFIGURATION   | MAC address:           |
|                         | 80:1f:02:9c:8f:ff      |
| STATUS OVERVIEW         |                        |
| Ø                       |                        |
| MANAGEMENT              |                        |

# III-5. Management

The sub-menu provides access to various management settings:

|                         | R               |
|-------------------------|-----------------|
| -                       | Management      |
| WIZARD                  | Account         |
|                         | DHCP Server     |
| DEVICE<br>CONFIGURATION | Factory Restore |
| <b></b>                 | I WLAN HT40     |
| WLAN<br>CONFIGURATION   |                 |
|                         |                 |
| STATUS OVERVIEW         |                 |
| Ø                       |                 |
| MANAGEMENT              |                 |

### III-5-1. Account

Account settings are the username and password used to log in to the control panel. The default values are username: **admin** password: **1234**. It is recommended to change account settings according to your preference.

|                         | ER         |         |      | SIN. |
|-------------------------|------------|---------|------|------|
| EX.                     | Account se | ettings |      |      |
| WIZARD                  | Username   | admin   |      |      |
|                         | Password   | 1234    |      |      |
| DEVICE<br>CONFIGURATION |            |         | Save |      |
|                         |            |         |      |      |
| WLAN<br>CONFIGURATION   |            |         |      |      |
|                         |            |         |      |      |
| STATUS OVERVIEW         |            |         |      |      |
| MANAGEMENT              |            |         |      |      |

## III-5-2. DHCP Server

Enable or disable the powerline adapters DHCP server. The DHCP server will automatically assign an IP address to network devices connected to the powerline adapter. You can specify a range of IP address to assign.

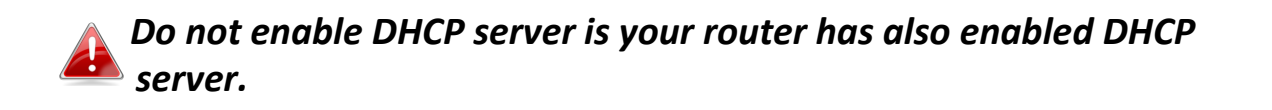

|                         | R                                              |
|-------------------------|------------------------------------------------|
| 4                       | DHCP Server settings                           |
| WIZARD                  | © Enabled                                      |
| 0                       | First IP address 192.168.1.20                  |
|                         | Last IP address 192.168.1.253                  |
| DEVICE<br>CONFIGURATION | Disabled                                       |
| 1                       | If you have a router with DHCP server enabled. |
| WLAN<br>CONFIGURATION   | Save                                           |
|                         |                                                |
| STATUS OVERVIEW         |                                                |
| Ø                       |                                                |
| MANAGEMENT              |                                                |

| First IP Address | Enter the start IP address for the DHCP |
|------------------|-----------------------------------------|
|                  | server's IP address leases.             |
| Last IP Address  | Enter the end IP address for the DHCP   |
|                  | server's IP address leases.             |

### III-5-3. Factory Restore

You can restore the powerline adapter back its factory default state. This resets **all** settings including SSID, password and IP settings.

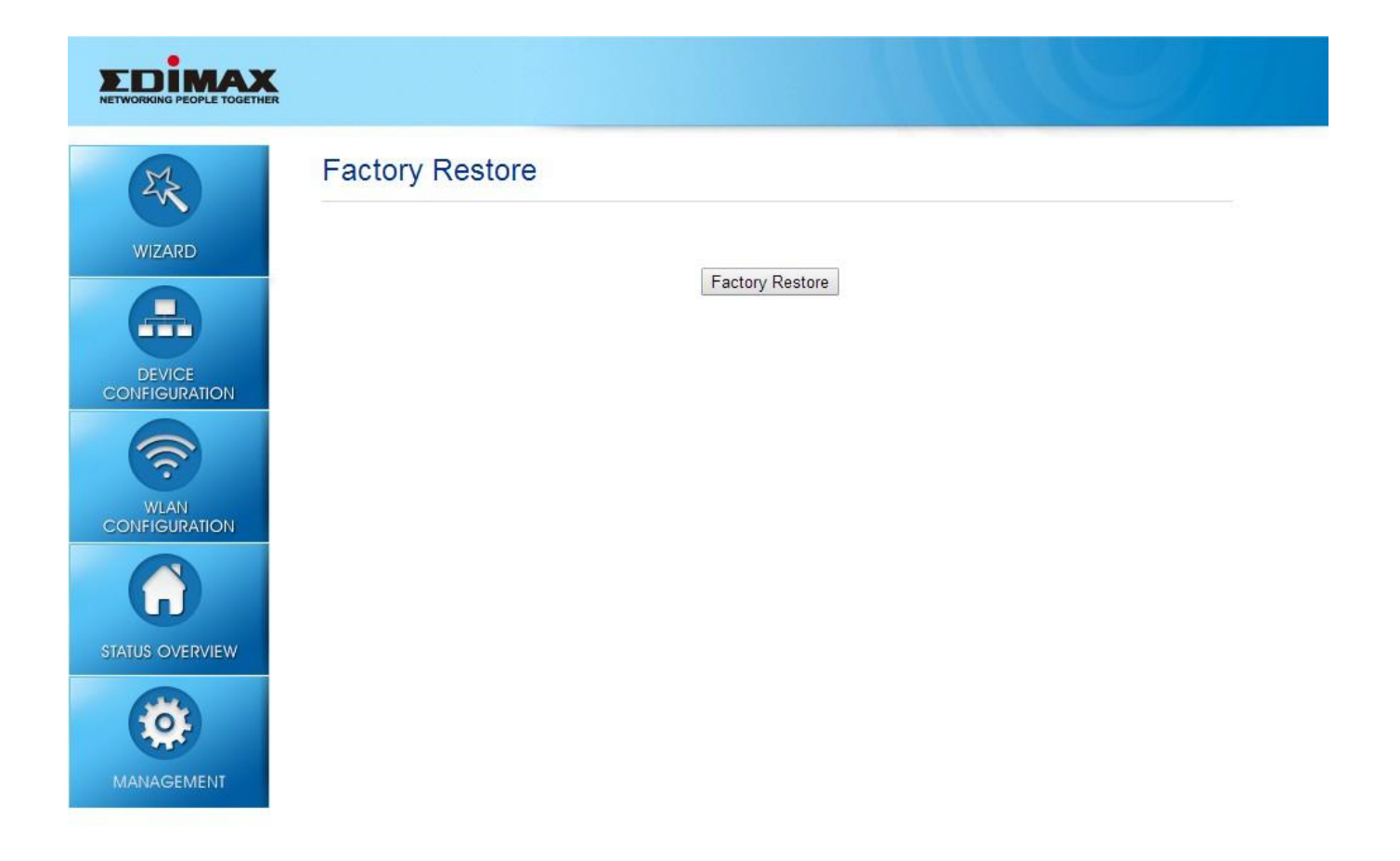

# III-5-4. WLAN Radio Configuration

You can configure the powerline adapter's Wi-Fi radio.

| -               | WLAN Radio Configurat                       | tion                             |
|-----------------|---------------------------------------------|----------------------------------|
| WIZARD          | Please assign a name (SSID) for the wireles | s network (up to 32 characters). |
|                 | Name (SSID) EdimaxPLC_                      | 17E                              |
|                 | Channel 2.437 GHz (6)                       |                                  |
| DEVICE          | Mode WiFi 11gn HT                           | 20 🔻                             |
| CONFIGURATION   | Channel Width OHT20                         | HT20/40 O HT40                   |
|                 |                                             |                                  |
| WIAN            |                                             | Done                             |
| CONFIGURATION   |                                             |                                  |
|                 |                                             |                                  |
| STATUS OVERVIEW |                                             |                                  |
| Ø               |                                             |                                  |
| MANAGEMENT      |                                             |                                  |

| Name (SSID) | Enter the network name (SSID) for the Wi-Fi<br>network. The SSID can consist of any<br>combination of up to 32 alphanumeric                                                                                                    |
|-------------|----------------------------------------------------------------------------------------------------|
|             | characters.                                                                                                    |
| Channel     | Select a radio channel for your Wi-Fi or use<br>the auto setting. Selecting a less-crowded<br>channel can improve performance due to less<br>interference from other Wi-Fi devices. See<br>below for information about country-specific<br>restrictions.<br><b>Channels 1-11</b> approved for use in the United<br>States, Canada, Latin America, and Taiwan.<br><b>Channels 1-14</b> approved for use in Japan.<br><b>Channels 1-13</b> approved for use in other<br>countries. |
| Mode        | Select the wireless standard used for the powerline adapter from 802.11g & 802.11n.                                                                                                    |

| Channel Width | Select wireless channel width (bandwidth used by wireless signals from the device) – the |
|---------------|------------------------------------------------------------------------------------------|
|               | recommended value is HT20/40.                                                            |

# **IV. POWERLINE UTILITY SOFTWARE**

The included CD-ROM contains Powerline utility software which provides powerline diagnostic information and management for advanced users.

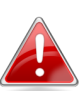

# Before installating the utility software, please uninstall any existing Powerline utility software you may already have.

To install the utility software, insert the CD into your CD-ROM drive and the setup wizard should begin automatically. If not, please manually locate and open the "AutoRun.exe" file in the CD.

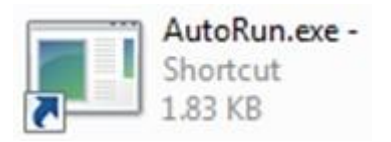

**1.** When the following screen appears, select your model.

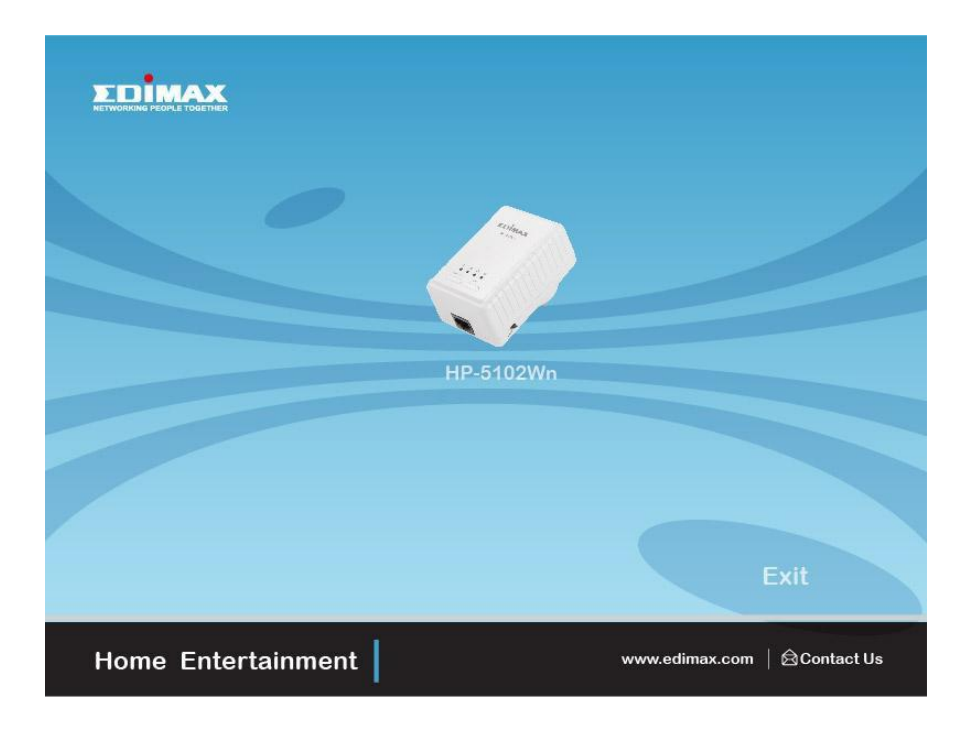

**2.** Click "Setup Utility" and follow the on-screen instructions.

|               |                       |             | Includes<br>Adobe Reader |
|---------------|-----------------------|-------------|--------------------------|
| Setup Utility | Multi-language<br>QIG | User Manual |                          |
| Back          |                       |             |                          |
| Home Entertai | inment                | www.edi     | imax.com │ 总Contact Us   |

## IV-1. Using the Utility

The following pages describe the functions of each tab within the Powerline utility software.

### IV-1-1. Main

The "Main" tab provides a list of Powerline adapters connected to the network. Use the drop down menu to select a network card if you have more than one installed on your computer.

| <b>^</b>                          | Edim                            | ax PowerLine Utility |                            | × |
|-----------------------------------|---------------------------------|----------------------|----------------------------|---|
| Main Diagnostics                  | About                           |                      |                            |   |
| NIC: Intel(B) Ethem               | et Connection 1217-1 M (44:39:0 | 4·52·2B·61)          | •                          |   |
| Nic. Janoiti y Earon              |                                 |                      |                            |   |
| Name                              | MAC Address                     | Password             | Speed (Mbps)               |   |
| Hano                              |                                 | 1 0001010            |                            |   |
|                                   |                                 |                      |                            |   |
|                                   |                                 |                      |                            |   |
|                                   |                                 |                      |                            |   |
|                                   |                                 |                      |                            |   |
|                                   | Set Name                        | Enter Password       | Scan                       |   |
| - Security                        |                                 |                      |                            |   |
| Network Name:<br>(4 to 24 chars ) | HomePlugAV                      | Set                  |                            |   |
| Set all remote                    | e devices whose Password has b  | been entered         |                            |   |
| Set local devi                    | ice                             |                      |                            |   |
|                                   |                                 |                      |                            |   |
| No device.                        |                                 |                      |                            |   |
|                                   |                                 |                      |                            |   |
|                                   |                                 |                      | EDIMAX                     |   |
|                                   |                                 |                      | NETWORKING PEOPLE TOGETHER |   |
|                                   |                                 |                      |                            |   |
|                                   |                                 | Close                |                            |   |

| Name           | This column shows the default device name, for<br>example: "Device 2", "Device 3". If you want to<br>change the name, please click "Set Name" button                                                                                                    |  |  |
|----------------|----------------------------------------------------------------------------------------------------|--|--|
|                | to edit the name.                                                                                                    |  |  |
| MAC Address    | The adapter's MAC address will be shown here.                                                                                                    |  |  |
| Password       | manage the powerline adapters, you have to enter<br>the password of the adapter. The password is<br>printed on the label located on the back of the<br>powerline adapter. After you have entered the<br>correct password, this column will show the<br>password.                                      |  |  |
|                | To set the password of the adapter, first select the<br>adapter by clicking on its name and then click<br>"Enter Password" button. A dialog box will appear<br>as below. Please type the password and click "OK"<br>button.                                                                           |  |  |
|                | Set Device Password                                                                                                    |  |  |
|                | Device:       Device 2 (80:1F:02:70:40:44)         Password:       UMJN-ELAY-CVRE-UYXZ         The Password typically appears as a number and letter code, in groups of four, separated by dashes.         (ie XK8Y-GH26-BR1K-LZSA) It is found on the device or packaging.         DK         Cancel |  |  |
| Quality        | The status of the connection quality will be shown here.                                                                                                    |  |  |
| Speed (Mbps)   | Shows the current data rate of the powerline adapter.                                                                                                    |  |  |
| Set Name       | Select a device and click "Set Name" to rename the device.                                                                                                    |  |  |
| Enter Password | Click "Enter Password" to set up a password for the selected device.                                                                                                    |  |  |
| Scan           | Perform a scan of other remote Powerline<br>adapters. By default, the utility automatically scans<br>every few seconds.                                                                                                    |  |  |

| Security                                                        |                                                                                                    |
|-----------------------------------------------------------------|----------------------------------------------------------------------------------------------------|
| Network Name                                                    | Powerline adapters often ship with the same<br>default network name. Powerline adapters with<br>the same network name can be connected<br>together.                                     |
|                                                                 | If you want to create another network, please<br>enter the new network name and select "Set all<br>remote devices whose password has been<br>entered" or "Set Local Device Only" below. |
| Set All Remote<br>Devices Whose<br>Password Has Been<br>Entered | Change the network name of all devices that appear in box above whose password has been entered.                                                                                        |
| Set Local Devices                                               | Change the network name for local devices only.                                                                                                    |

### IV-1-2. Diagnostics

| <b>^</b>                                                                                                    | E                                                                                                    | Edimax Pov | verLine Utility |              |              | × |
|----------------------------------------------------------------------------------------------------|----------------------------------------------------------------------------------------------------|------------|-----------------|--------------|--------------|---|
| Main Diagnostics                                                                                                    | About                                                                                                    |            |                 |              |              |   |
| System Information<br>On NIC #1 MAC = 4<br>No HomePlugAV I<br>Computer name: BLU<br>User name: Bloomh<br>Microprocessor: 566<br>OS Platform: Win35<br>Edimax PowerLine L<br>Library: wpcap.dll | 4:39:C4:52:28:61<br>Device Connected<br>DOMHOUSEWIN8<br>usee Media<br>V C.2, Build 9200<br>Atility 7.0.140224 |            |                 |              |              |   |
| Remote Device Histo                                                                                                    | ry (Log)<br>MAC Address                                                                                       | Password   |                 | Speed (Mbps) | Last Seen    |   |
| Delete                                                                                                    |                                                                                                    |            | Save Report     |              | PLE TOGETHER |   |
|                                                                                                    |                                                                                                    |            | Close           |              |              |   |

The "Diagnostics" tab displays the system information and history of all remote devices. The upper panel displays technical data concerning the software and hardware on the host computer and the lower panel displays the history of all remote devices. Click "Save Report" to save the report to local storage.

### IV-1-3. About

The "About" tab displays basic information about the software.

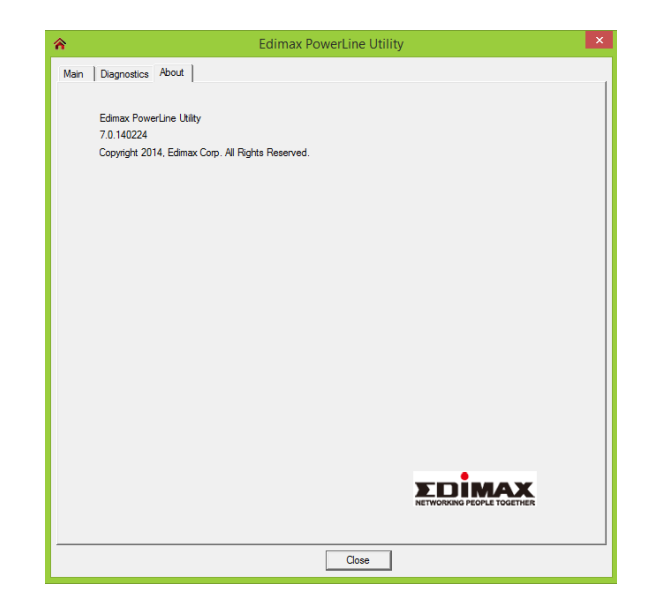

# V. APPENDIX

## How to Modify the IP Address of Your PC or Mac

Please follow the instructions appropriate for your operating system. In the following examples we use the IP address **192.168.2.10.** 

### V-1. Windows XP

 Click the "Start" button (it should be located in the lower-left corner of your computer), then click "Control Panel". Double-click the "Network and Internet Connections" icon, click "Network Connections", and then double-click "Local Area Connection". The "Local Area Connection Status" window will then appear, click "Properties".

| 🕹 Local Area Connection Properties 🛛 🔹 💽                                                                                                    |
|----------------------------------------------------------------------------------------------------|
| General Authentication Advanced                                                                                                    |
| Connect using:                                                                                                    |
| AMD PCNET Family PCI Ethernet Ad                                                                                                    |
| This connection uses the following items:                                                                                                    |
| <ul> <li>✓ Internet Protocol (TCP/IP)</li> </ul>                                                                                                    |
| Install Uninstall Properties                                                                                                    |
| Transmission Control Protocol/Internet Protocol. The default<br>wide area network protocol that provides communication<br>across diverse interconnected networks. |
| <ul> <li>Show icon in notification area when connected</li> <li>Notify me when this connection has limited or no connectivity</li> </ul>                          |
| OK Cancel                                                                                                    |

**2.** Select "Use the following IP address", then input the following values:

IP address: 192.168.2.10 Subnet Mask: 255.255.255.0

Click 'OK' when finished.

### V-2. Windows Vista

 Click the "Start" button (it should be located in the lower-left corner of your computer), then click "Control Panel". Click "View Network Status and Tasks", then click "Manage Network Connections". Right-click "Local Area Network", then select "Properties". The "Local Area Connection Properties" window will then appear, select "Internet Protocol Version 4 (TCP / IPv4)", and then click "Properties".

|                                                                                                    | 1000 MT Network Conr                                                                                   | nection                                          |
|----------------------------------------------------------------------------------------------------|----------------------------------------------------------------------------------------------------|--------------------------------------------------|
|                                                                                                    |                                                                                                    | Configure                                        |
| This connection uses                                                                                                    | s the following items:                                                                                 |                                                  |
| Client for Mi                                                                                                    | crosoft Networks                                                                                       |                                                  |
| File and Prin                                                                                                    | ter Sharing for Microso                                                                                | ft Networks                                      |
| 🗹 🍝 Internet Pro                                                                                                    | tocol Version 6 (TCP/                                                                                  | 2.0                                              |
|                                                                                                    | tooor voicion o (ror /n                                                                                | 101                                              |
| 🖉 📥 Internet Pro                                                                                                    | tocol Version 4 (TCP/II                                                                                | Pv4)                                             |
| Internet Pro                                                                                                    | tocol Version 4 (TCP/II<br>Fop <del>ela</del> gy Disc <del>ov</del> er <del>y M</del> a                | Pv4)<br>pper I/O Driver                          |
| <ul> <li>Internet Pro</li> <li>Internet Pro</li> <li>Internet Pro</li> <li>Internet Pro</li> <li>Internet Pro</li> <li>Internet Pro</li> </ul> | tocol Version 4 (TCP/II<br>Fopelegy Discovery Ma<br>Topology Discovery Re                              | pper I/O Driver<br>sponder                       |
| <ul> <li>✓ Internet Pro</li> <li>✓ Unk-Layer</li> <li>✓ Link-Layer</li> </ul>                                                                  | tocol Version 4 (TCP/II<br>Top <del>sle</del> gy-Discovery-Ma<br>Topology Discovery Re                 | pper I/O Driver<br>sponder                       |
| <ul> <li>✓ Internet Pro</li> <li>✓ Unk-bayer</li> <li>✓ Link-Layer</li> <li>Install</li> </ul>                                                 | tocol Version 4 (TCP/II<br>Top <del>slo</del> gy Discovery Ma<br>Topology Discovery Re                 | Pv4)<br>pper I/O Driver<br>sponder<br>Properties |
| <ul> <li>✓ Internet Pro</li> <li>✓ Unik-Layer</li> <li>✓ Link-Layer</li> <li>Install</li> </ul>                                                | tocol Version 4 (TCP/II<br>Fopelegy Discovery Ma<br>Topology Discovery Re                              | Pv4)<br>pper I/O Driver<br>sponder               |
| Install                                                                                                    | tocol Version 4 (TCP/II<br>Top <del>olo</del> gy Discovery Re<br>Uninstall<br>rol Protocol/Internet Pr | pper I/O Driver<br>sponder<br>Properties         |

**2.** Select "Use the following IP address", then input the following values:

IP address: 192.168.2.10 Subnet Mask: 255.255.255.0

Click 'OK' when finished.

### V-3. Windows 7

**1.** Click the "Start" button (it should be located in the lower-left corner of your computer), then click "Control Panel".

| 🧐 Windows Media Center    | Edimax               |
|---------------------------|----------------------|
| Calculator                | Documents            |
| Sticky Notes              | Pictures             |
| Snipping Tool             | Music                |
| Paint                     | Games                |
| Remote Deskton Connection | Computer             |
| New Ker                   | Control Panel        |
| R Nagrinier               | Devices and Printers |
| Solitaire                 | Default Programs     |
|                           | Help and Support     |
| All Programs              |                      |
| Search programs and files | Shut down ▶          |

2. Under "Network and Internet" click "View network status and tasks".

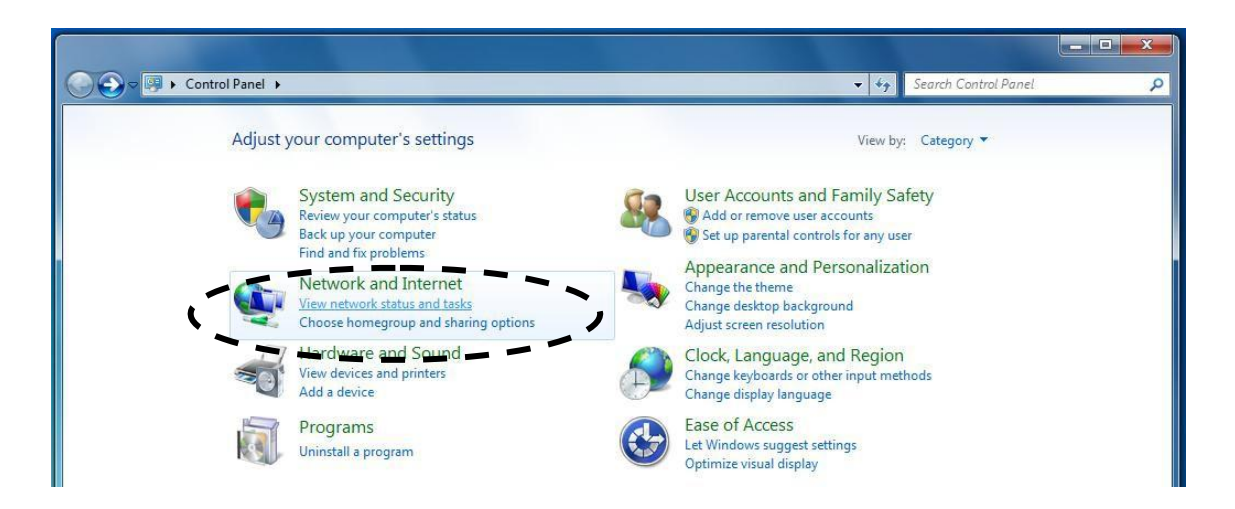

**3.** Click "Local Area Connection".

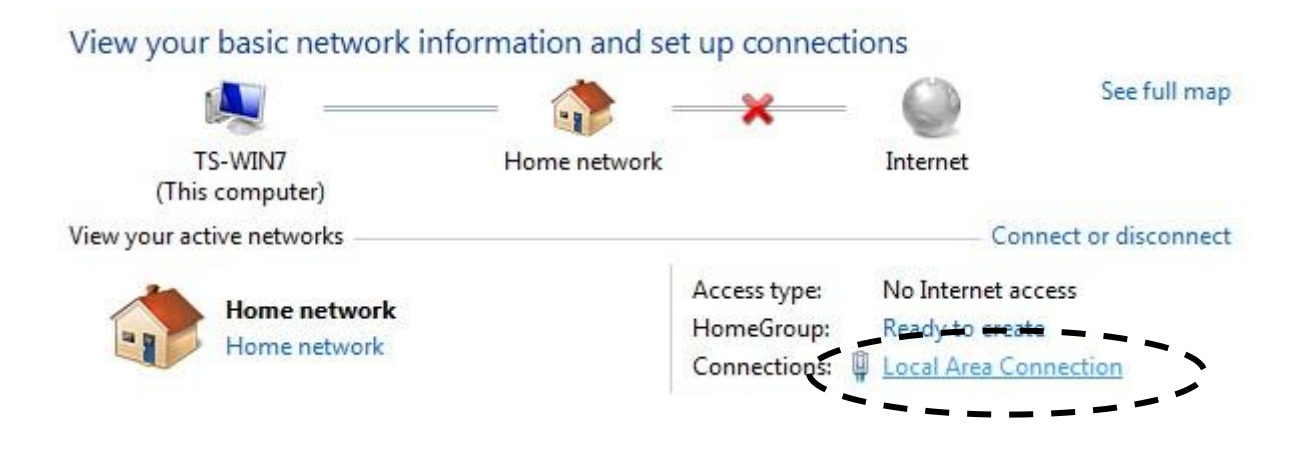

4. Click "Properties".

| Connection        |                       |
|-------------------|-----------------------|
| IPv4 Connectivity | /: No Internet access |
| IPv6 Connectivity | /: No network access  |
| Media State:      | Enabled               |
| Duration:         | 02:08:52              |
| Speed:            | 100.0 Mbps            |
| Details           |                       |
| Activity          |                       |
|                   | Sent — 💵 — Received   |
|                   |                       |
| Bytes:            | 951,332 4,398,184     |

5. Select "Internet Protocol Version 4 (TCP/IPv6) and then click "Properties".

| Local Area Connection Properties                                                                                                    | <u> </u> |   |
|----------------------------------------------------------------------------------------------------|----------|---|
| Networking                                                                                                    |          |   |
| Connect using:                                                                                                    |          |   |
| Proadcom 440x 10/100 Integrated Controller                                                                                              |          |   |
| Configure                                                                                                    |          |   |
| This connection uses the following items:                                                                                               |          |   |
| Client for Microsoft Networks                                                                                                    |          |   |
| File and Printer Sharing for Microsoft Networks                                                                                         |          |   |
| Internet Protocol Version 6 (TCP/IPv6)     Internet Protocol Version 4 (TCP/IPv4)                                                       |          | ~ |
| Link-Layer Topology Discovery Mapper I/O Driver     Link-Layer Topology Discovery Responder                                             |          |   |
|                                                                                                    |          |   |
| Install Uninstall Properties                                                                                                    |          |   |
| Description                                                                                                    |          |   |
| TCP/IP version 6. The latest version of the internet protocol<br>that provides communication across diverse interconnected<br>networks. |          |   |
|                                                                                                    |          |   |
| ОК Са                                                                                                    | ncel     |   |

6. Select "Use the following IP address", then input the following values:

IP address: 192.168.2.10 Subnet Mask: 255.255.255.0

Click 'OK' when finished.

### V-4. Windows 8/8.1

1. From the Windows 8 Start screen, you need to switch to desktop mode. Move your curser to the bottom left of the screen and click.

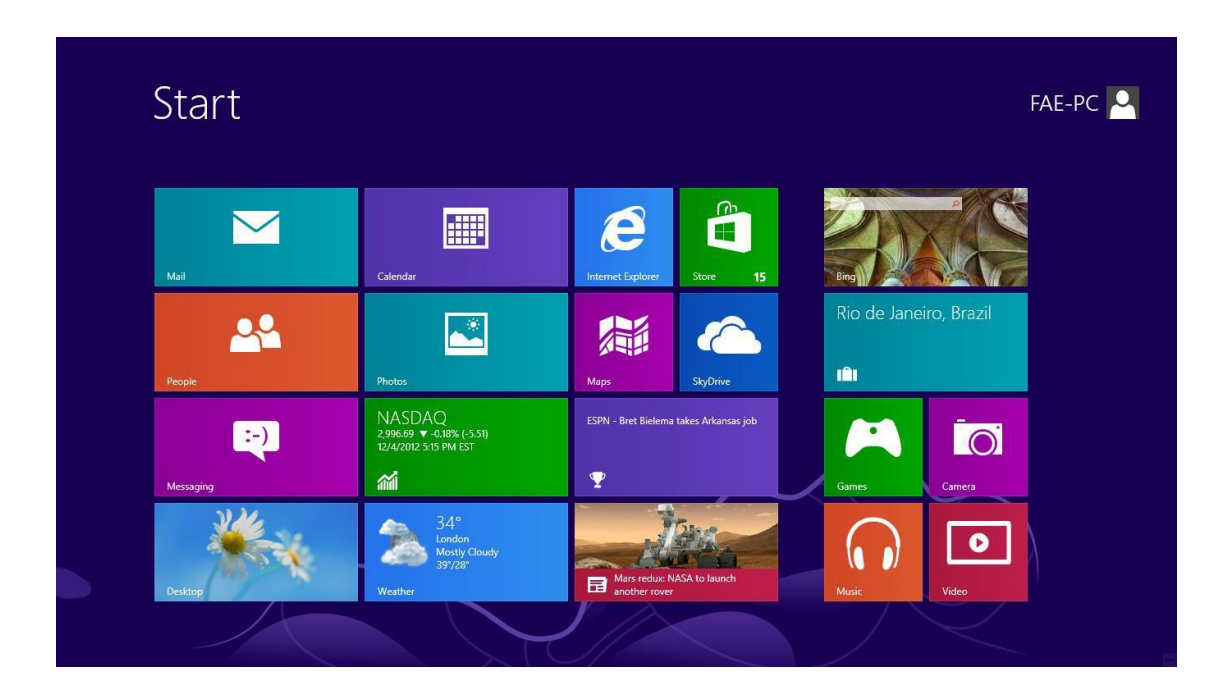

**2.** In desktop mode, click the File Explorer icon in the bottom left of the screen, as shown below.

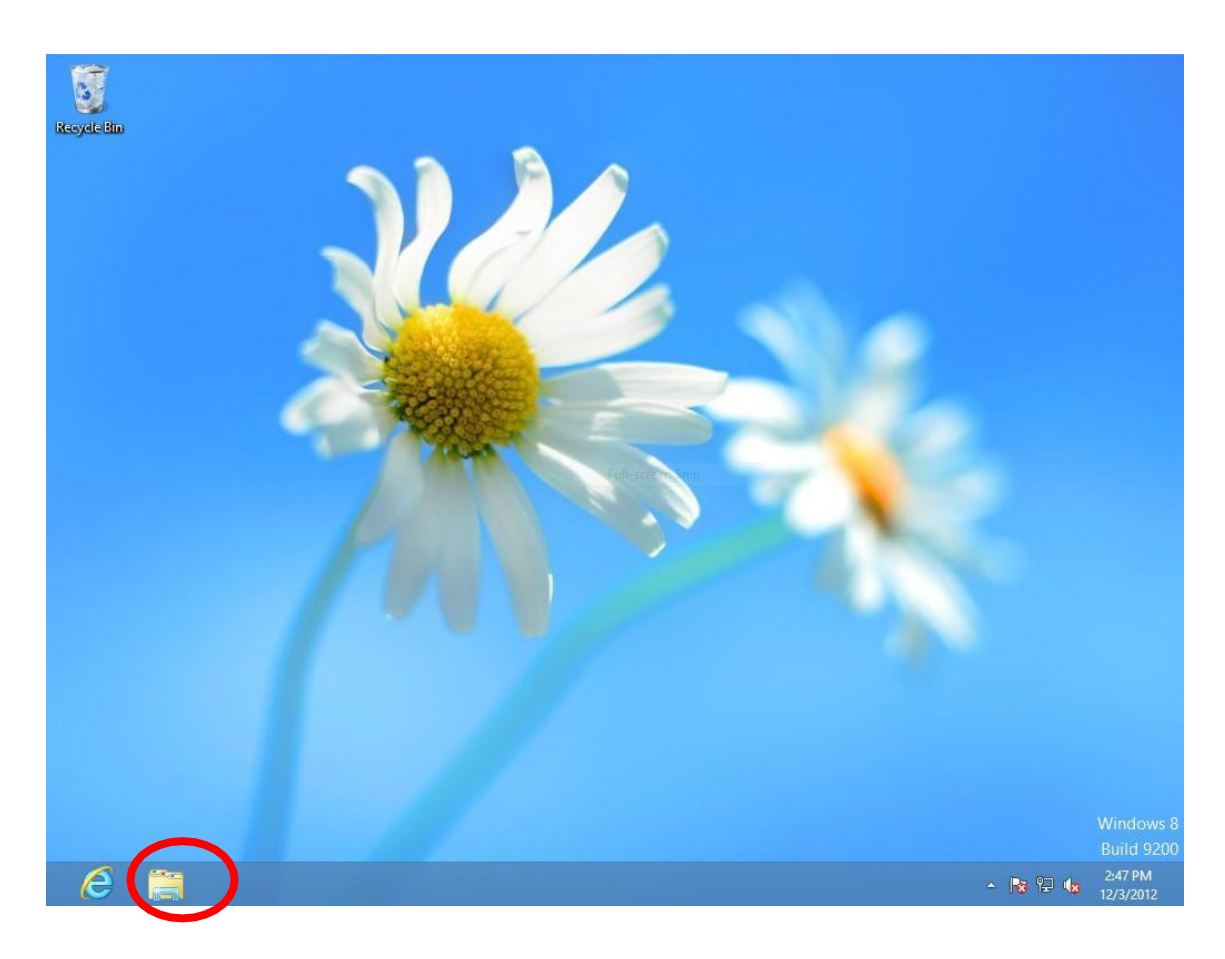

**3.** Right click "Network" and then select "Properties".

| File Network: View                                                                                                    | G       Network       View       ✓         Image: Search Network       ✓       C       Search Network       J         work discovery and file sharing are turned off. Network computers and devices are not visible. Click to change       Image: Search Network       J         Image: Search Network       ✓       C       Search Network       J         Image: Search Network       ✓       C       Search Network       J         Image: Search Network       ✓       C       Search Network       J         Image: Search Places       This folder is empty.       Image: Search Places       J         Image: Search Places       Image: Search Places       J       J       J         Image: Search Places       Image: Search Places       J       J       J         Image: Search Places       Image: Search Places       J       J       J         Image: Search Places       Image: Search Places       J       J       J       J         Image: Search Places       Image: Search Places       Image: Search Places       J       J       J       J         Image: Search Places       Image: Search Places       Image: Search Places       J       J       J       J       J         Image: Search Places                                                                                                    | Eile Mark      |                                                          | Network                                      |     |                |   |
|----------------------------------------------------------------------------------------------------|----------------------------------------------------------------------------------------------------|----------------|----------------------------------------------------------|----------------------------------------------|-----|----------------|---|
| • ● ● ● ● ● Network           • ● ● ● ● ● Network           • ● ● ● ● ● ● ● ● ● ● ● ● ● ● ●                                                                                                    | <ul> <li></li></ul>                                                                                                    | rite Net       | work View                                                |                                              |     |                | Y |
| Network discovery and file sharing are turned off. Network computers and devices are not visible. Click to change                                                                                                    | verk discovery and file sharing are turned off. Network computers and devices are not visible. Click to change   Favorites   Desktop   Documents   Libraries   Documents   Virices   Videos   Computer   Network   Expand   Open in new window   Print to Start   Map network drive                                                                                                    | • 🕘 •          | ↑ 👊 ► Network                                            |                                              | ~ C | Search Network | 5 |
| ▲ Favorites This folder is empty.   ■ Desktop   ▶ Downloads   > Recent places   > Documents > Documents > Pictures > Videos > Videos > Computer Expand Open in new window water National Statements Previous Statements > Pictures > Pictures > Pictur                                                                                                    | Favorites This folder is empty.   Desktop Downloads   Desktop   Downloads   Recent places   I bitraries   Documents   Divideos   Videos   Computer   Networt   Expand   Open in new window   wint to Start   Map network drive                                                                                                    | Network discov | ery and file sharing are turned off. Network computers a | and devices are not visible. Click to change |     |                |   |
|                                                                                                    |                                                                                                    | 🖌 🙀 Favorites  |                                                          | This folder is empty.                        |     |                |   |
|                                                                                                    |                                                                                                    | 🔲 Desktor      | p                                                        |                                              |     |                |   |
| Image: Second places     Image: Second places     Image:                                                                                                    | Recent places Libraries Documents Pictures Videos Computer Expand Open in new window wint to Start Map network drive                                                                                                    | 🚺 Downlo       | pads                                                     |                                              |     |                |   |
| Guiners     Documents     Difference     Pittures     Videos      Videos      Videos      Expand     Open in new window     wet of State                                                                                                    | Libraries Documents Music Pictures Videos Computer  Expand Open in new window wint to Start Map network drive                                                                                                    | 🔚 Recent       | places                                                   |                                              |     |                |   |
| <ul> <li>▷ Documents</li> <li>▷ Music</li> <li>▷ Pictures</li> <li>▷ Videos</li> <li>▷ Computer</li> </ul>                                                                                                    | Documents Uvice Discussion Discussion Discu | ▲ 詞 Libraries  |                                                          |                                              |     |                |   |
| Music     Pictures     Videos      Wetwork      Expand      Open in new window      modoW                                                                                                    |                                                                                                    | Docum          | ents                                                     |                                              |     |                |   |
|                                                                                                    | Pictures Videos Computer  Network Kpand Open in new window Vin to Start Map network drive                                                                                                    | D . h Music    |                                                          |                                              |     |                |   |
| Image: Second second second | Videos Computer Network Expand Open in new window Vin to Start Map network drive                                                                                                    | Picture        | s                                                        |                                              |     |                |   |
|                                                                                                    | Computer  Network  Expand Open in new window mit to Start Map network drive                                                                                                    | Videos         |                                                          |                                              |     |                |   |
| Expand           Open in new window                                                                                                    | Network Expand Open in new window Prin to Start Map network drive Printed bio                                                                                                    | 🖻 🖳 Compute    | er (                                                     |                                              |     |                |   |
| Expand<br>Open in new window                                                                                                    | Expand       Open in new window       Vin to Start       Map network drive                                                                                                    | Ge Natural     |                                                          |                                              |     |                |   |
| Open in new window                                                                                                    | Open in new window<br>Fin to Start<br>Map network drive                                                                                                    | Network        | Expand                                                   |                                              |     |                |   |
|                                                                                                    | Vin to Start<br>Map network drive                                                                                                    |                | Open in new window                                       |                                              |     |                |   |
|                                                                                                    | Map network drive                                                                                                    |                | cup to Start                                             |                                              |     |                |   |
| in to survey                                                                                                    | Map network drive                                                                                                    |                | The state                                                |                                              |     |                |   |
| Map network drive                                                                                                    |                                                                                                    |                | Map network drive                                        |                                              |     |                |   |
| Disconnect network drive                                                                                                    | Unconnect network drive                                                                                                    |                | Disconnect network drive                                 |                                              |     |                |   |
|                                                                                                    |                                                                                                    |                | Delete                                                   |                                              |     |                |   |
| Velete                                                                                                    | Delete                                                                                                    |                |                                                          |                                              |     |                |   |
|                                                                                                    |                                                                                                    |                | Delete                                                   |                                              |     |                |   |
| LIGIOTO                                                                                                    | Delete                                                                                                    |                | Delete                                                   |                                              |     |                |   |
| Veiete                                                                                                    | Delete                                                                                                    |                |                                                          |                                              |     |                |   |

**4.** In the window that opens, select "Change adapter settings" from the left side.

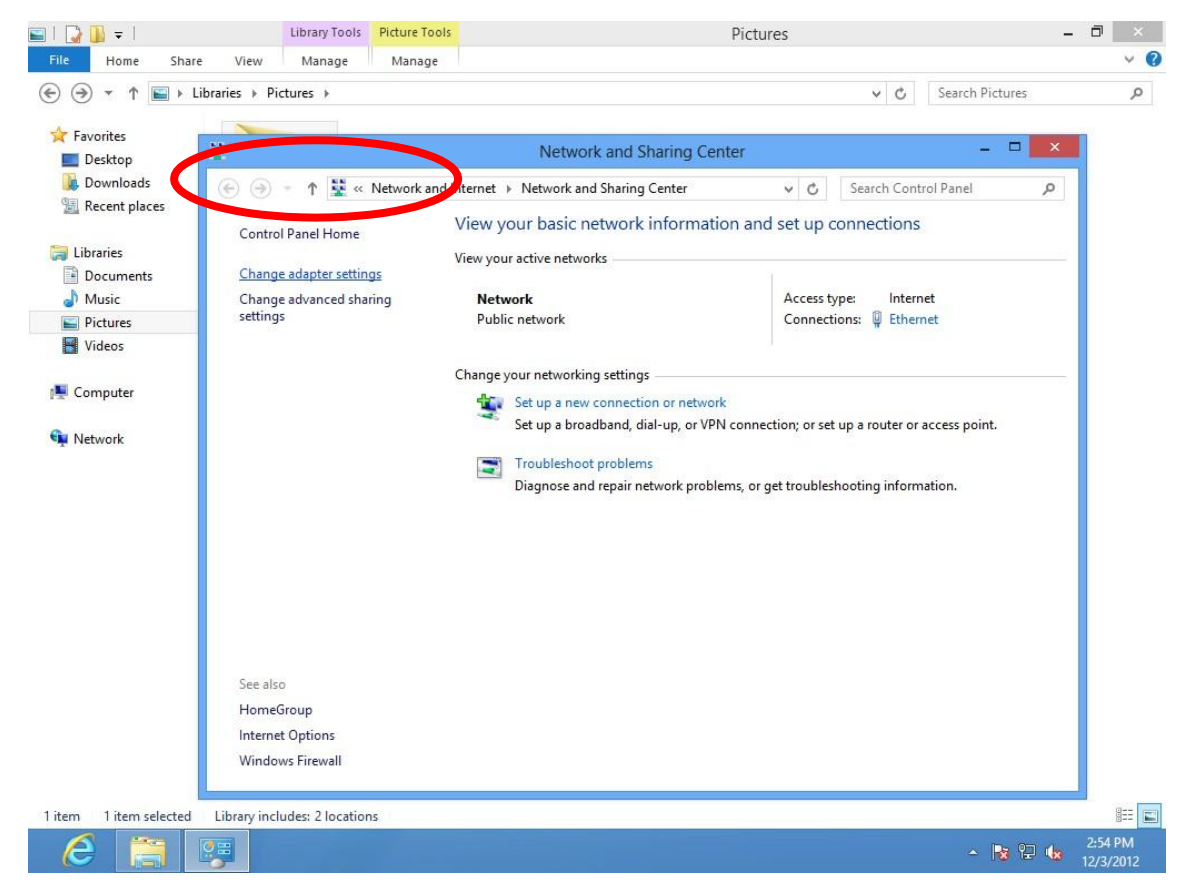

5. Choose your connection and right click, then select "Properties".

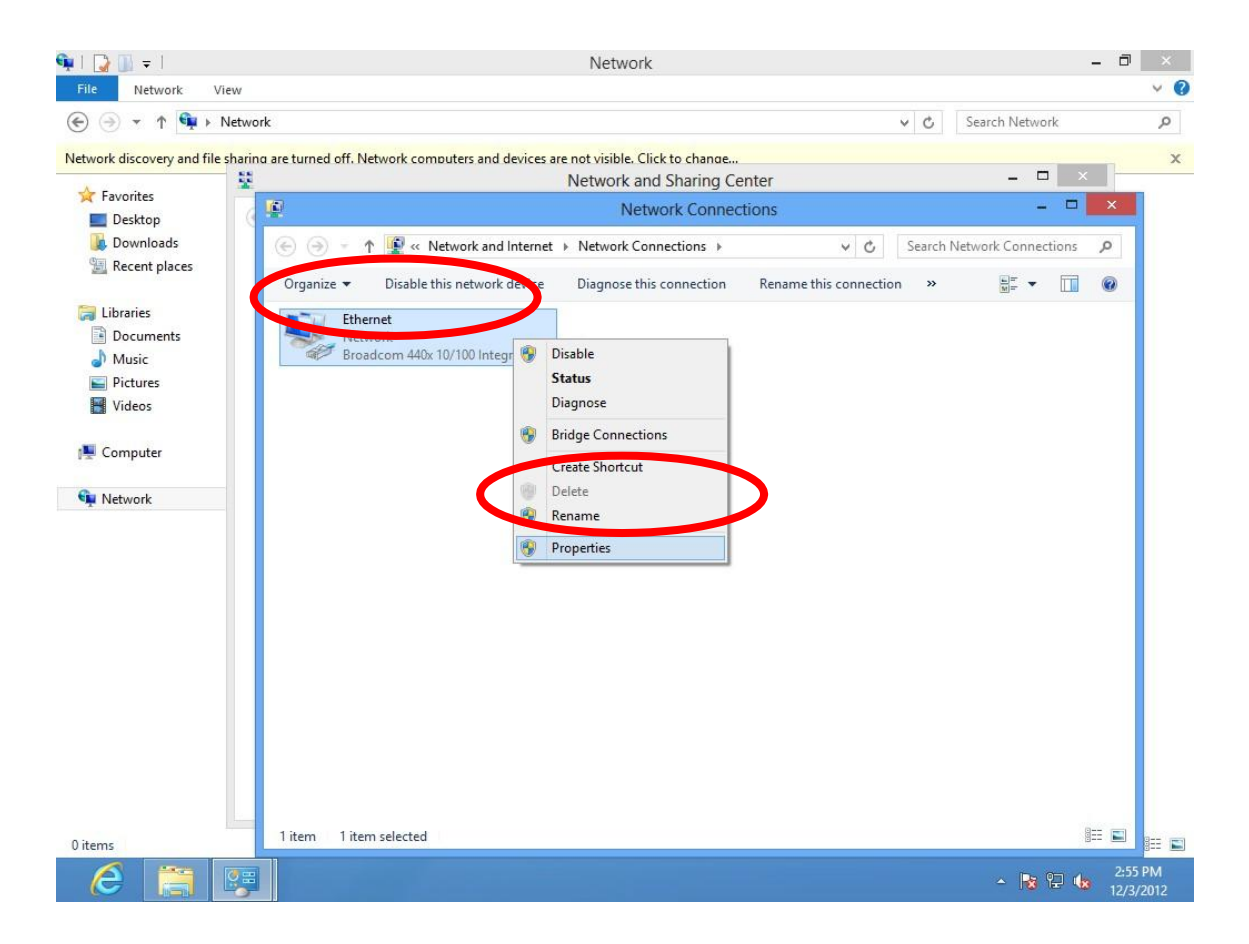

6. Select "Internet Protocol Version 4 (TCP/IPv4) and then click "Properties".

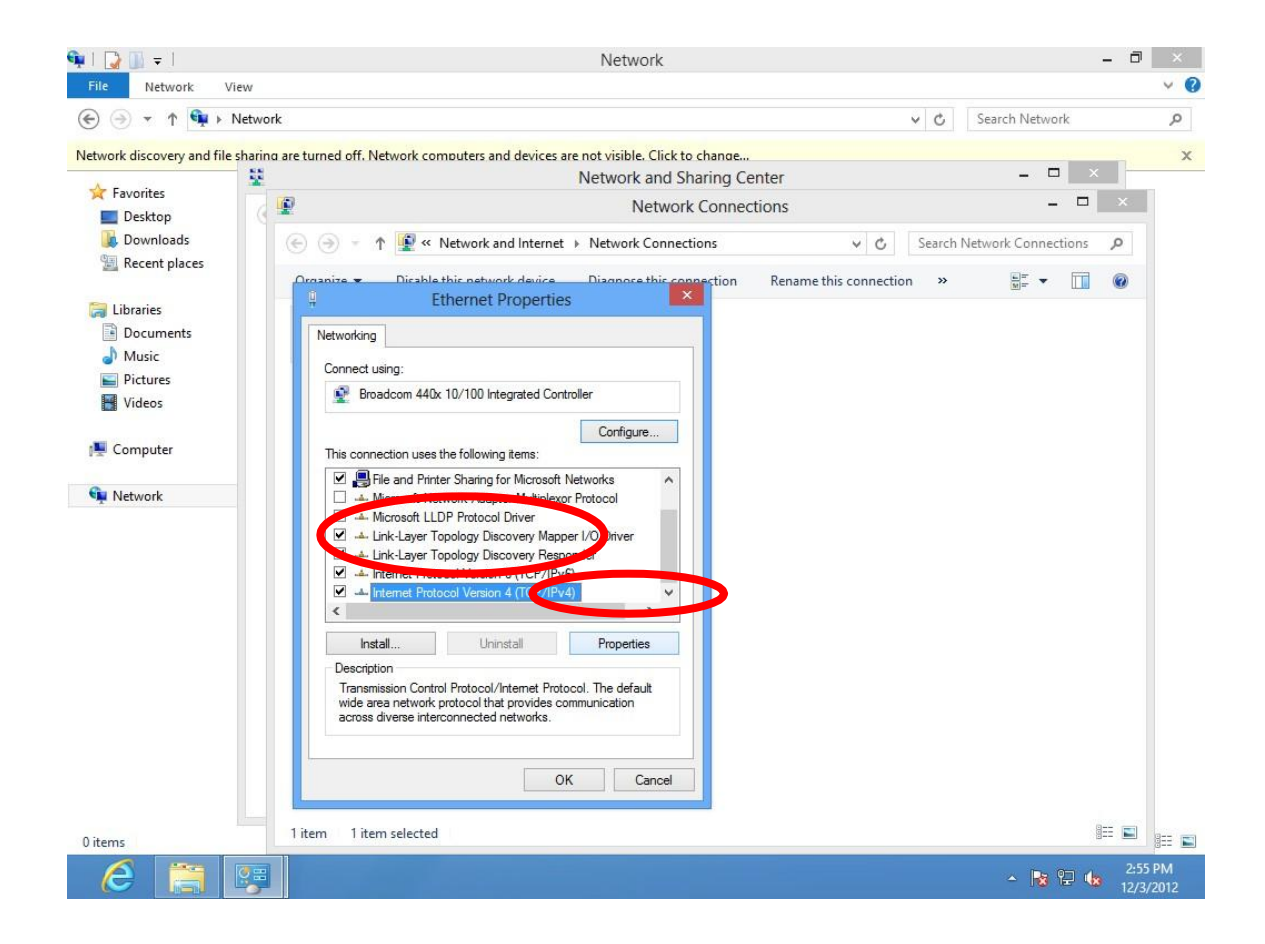

7. Select "Use the following IP address", then input the following values:

IP address: 192.168.2.10 Subnet Mask: 255.255.255.0

Click 'OK' when finished.

### V-5. Mac OS

**1.** Have your Macintosh computer operate as usual, and click on "System Preferences"

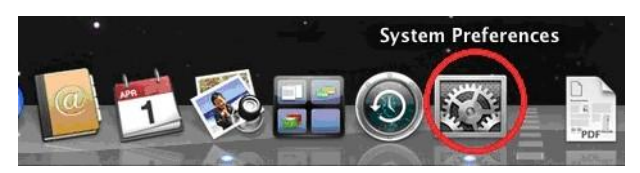

2. In System Preferences, click on "Network".

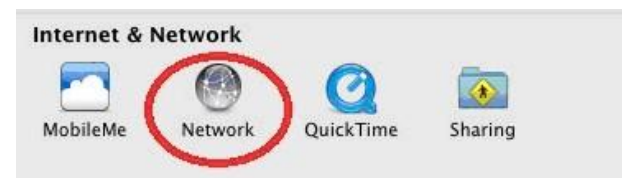

**3.** Here you will see all of your network connections. Network Preferences will now display an Ethernet adapter, as shown below. The status of "Ethernet" should be "Connected".

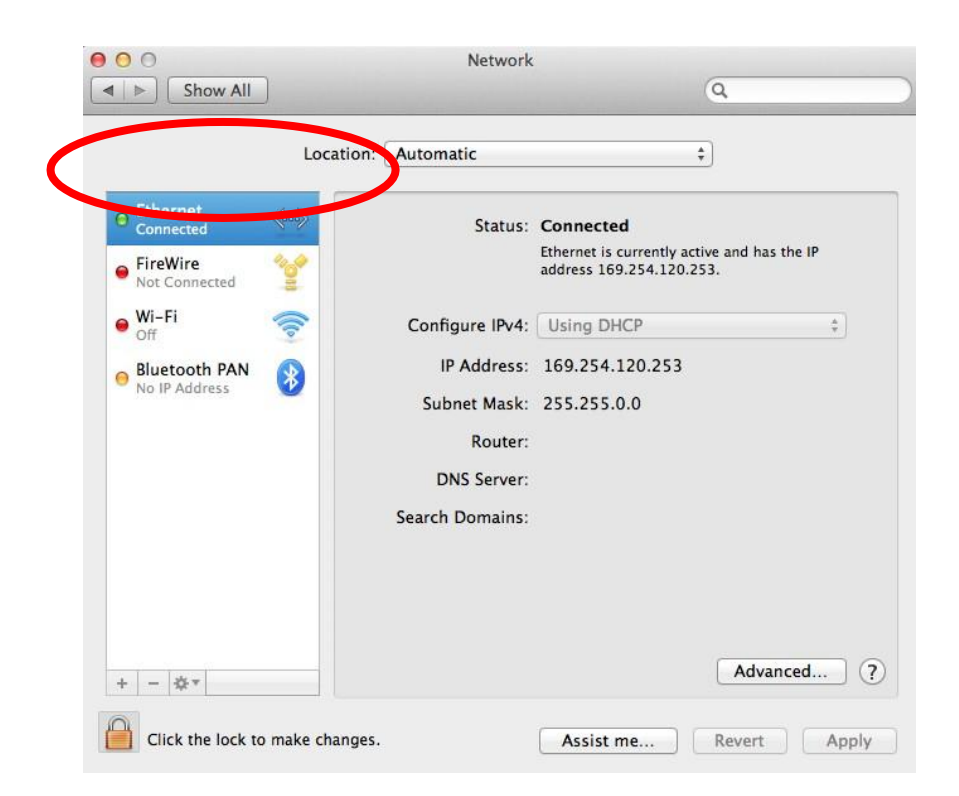

**4.** Click on "Ethernet" in the left panel and then click the drop down arrow for the menu labeled "Configure IPv4" in the right panel. From the drop down menu, select "Manually".

| 00                                                                                                    |                                                                    | Network                                                                                         | k                                                                                                    |                                                          |     |
|----------------------------------------------------------------------------------------------------|--------------------------------------------------------------------|-------------------------------------------------------------------------------------------------|----------------------------------------------------------------------------------------------------|----------------------------------------------------------|-----|
| Show All                                                                                                    |                                                                    |                                                                                                 |                                                                                                    | Q                                                        |     |
|                                                                                                    | Location:                                                          | Automatic                                                                                       |                                                                                                    | \$                                                       |     |
| <ul> <li>Ethernet<br/>Connected</li> <li>FireWire<br/>Not Connected</li> <li>Wi-Fi<br/>Off</li> <li>Bluetooth PAN<br/>No IP Address</li> </ul> | €<br>•<br>•<br>•<br>•<br>•<br>•<br>•<br>•<br>•<br>•<br>•<br>•<br>• | Status:<br>Configure IPv4<br>IP Address<br>Subnet Mask<br>Rome<br>DNS Server<br>Search Domains: | Connected<br>Ethernet is currently address 169.254.120<br>✓ Using DHCP<br>Using DHCP with<br>Using BootP<br>Manually<br>Off<br>Create PPPoE Serv | active and has the IP<br>.253.<br>manual address<br>vice |     |
| + - 🌣 -                                                                                                    |                                                                    |                                                                                                 |                                                                                                    | Advanced                                                 | ) ( |
| Click the lock to                                                                                                    | prevent further ch                                                 | nanges.                                                                                         | Assist me                                                                                                    | Revert                                                   | a   |

- 5. In the panel on the right side, enter IP address 192.168.2.10 and subnet mask 255.255.255.0. Click on "Apply".
- **6.** In the left sidebar, "Ethernet" should now display "Connected" as shown below. In the right panel, you should see the IP address 192.168.2.10 and subnet mask 255.255.255.0.

## V-6. Glossary

**Default Gateway (Wireless bridge):** Every non-access point IP device needs to configure a default gateway's IP address. When the device sends out an IP packet, if the destination is not on the same network, the device has to send the packet to its default gateway, which will then send it out towards the destination.

**DHCP:** Dynamic Host Configuration Protocol. This protocol automatically gives every computer on your home network an IP address.

**DNS Server IP Address:** DNS stands for Domain Name System, which allows Internet servers to have a domain name (such as www.Broadbandaccess point.com) and one or more IP addresses (such as 192.34.45.8). A DNS server keeps a database of Internet servers and their respective domain names and IP addresses, so that when a domain name is requested (as in typing "Broadbandaccess point.com" into your Internet browser), the user is sent to the proper IP address. The DNS server IP address used by the computers on your home network is the location of the DNS server your ISP has assigned to you.

**DSL Modem:** DSL stands for Digital Subscriber Line. A DSL modem uses your existing phone lines to transmit data at high speeds.

**Ethernet:** A standard for computer networks. Ethernet networks are connected by special cables and hubs, and move data around at up to 10/100 million bits per second (Mbps).

**IP Address and Network (Subnet) Mask:** IP stands for Internet Protocol. An IP address consists of a series of four numbers separated by periods, that identifies a single, unique Internet computer host in an IP network. Example: 192.168.2.1. It consists of 2 portions: the IP network address, and the host identifier.

A network mask is also a 32-bit binary pattern, and consists of consecutive leading 1's followed by consecutive trailing 0's, such as

111111111111111111111111100000000. Therefore sometimes a network mask can also be described simply as "x" number of leading 1's. When both are represented side by side in their binary forms, all bits in the IP address that correspond to 1's in the network mask become part of the IP network address, and the remaining bits correspond to the host ID.

For example, if the IP address for a device is, in its binary form, <u>11011001.10110000.1001</u>0000.00000111, and if its network mask is, 111111111111111111110000.00000000 It means the device's network address is <u>11011001.10110000.1001</u>0000.00000000, and its host ID is, 00000000.0000000000000000111. This is a convenient and efficient method for access points to route IP packets to their destination.

**ISP Gateway Address:** (see ISP for definition). The ISP Gateway Address is an IP address for the Internet access point located at the ISP's office.

**ISP:** Internet Service Provider. An ISP is a business that provides connectivity to the Internet for individuals and other businesses or organizations.

LAN: Local Area Network. A LAN is a group of computers and devices connected together in a relatively small area (such as a house or an office). Your home network is considered a LAN.

**MAC Address:** MAC stands for Media Access Control. A MAC address is the hardware address of a device connected to a network. The MAC address is a unique identifier for a device with an Ethernet interface. It is comprised of two parts: 3 bytes of data that corresponds to the Manufacturer ID (unique for each manufacturer), plus 3 bytes that are often used as the product's serial number.

**NAT:** Network Address Translation. This process allows all of the computers on your home network to use one IP address. Using the broadband access point's NAT capability, you can access the Internet from any computer on your home network without having to purchase more IP addresses from your ISP.

**Port:** Network Clients (LAN PC) uses port numbers to distinguish one network application/protocol over another. Below is a list of common applications and protocol/port numbers:

| Application | Protocol | Port Number |
|-------------|----------|-------------|
|-------------|----------|-------------|

| Telnet      | ТСР | 23   |
|-------------|-----|------|
| FTP         | ТСР | 21   |
| SMTP        | ТСР | 25   |
| POP3        | ТСР | 110  |
| H.323       | ТСР | 1720 |
| SNMP        | UCP | 161  |
| SNMP Trap   | UDP | 162  |
| НТТР        | ТСР | 80   |
| РРТР        | ТСР | 1723 |
| PC Anywhere | ТСР | 5631 |
| PC Anywhere | UDP | 5632 |

Access point: A access point is an intelligent network device that forwards packets between different networks based on network layer address information such as IP addresses.

**Subnet Mask:** A subnet mask, which may be a part of the TCP/IP information provided by your ISP, is a set of four numbers (e.g. 255.255.255.0) configured like an IP address. It is used to create IP address numbers used only within a particular network (as opposed to valid IP address numbers recognized by the Internet, which must be assigned by InterNIC).

**TCP/IP, UDP:** Transmission Control Protocol/Internet Protocol (TCP/IP) and Unreliable Datagram Protocol (UDP). TCP/IP is the standard protocol for data transmission over the Internet. Both TCP and UDP are transport layer protocol. TCP performs proper error detection and error recovery, and thus is reliable. UDP on the other hand is not reliable. They both run on top of the IP (Internet Protocol), a network layer protocol.

**WAN:** Wide Area Network. A network that connects computers located in geographically separate areas (e.g. different buildings, cities, countries). The Internet is a wide area network.

**Web-based management Graphical User Interface (GUI):** Many devices support a graphical user interface that is based on the web browser. This means the user can use the familiar Netscape or Microsoft Internet Explorer to Control/configure or monitor the device being managed.

### **Federal Communication Commission Interference Statement**

This equipment has been tested and found to comply with the limits for a Class B digital device, pursuant to Part 15 of FCC Rules. These limits are designed to provide reasonable protection against harmful interference in a residential installation. This equipment generates, uses, and can radiate radio frequency energy and, if not installed and used in accordance with the instructions, may cause harmful interference to radio communications. However, there is no guarantee that interference will not occur in a particular installation. If this equipment does cause harmful interference to radio or television reception, which can be determined by turning the equipment off and on, the user is encouraged to try to correct the interference by one or more of the following measures:

- 1. Reorient or relocate the receiving antenna.
- 2. Increase the separation between the equipment and receiver.

3. Connect the equipment into an outlet on a circuit different from that to which the receiver is connected.

4. Consult the dealer or an experienced radio technician for help.

### **FCC Caution**

This device and its antenna must not be co-located or operating in conjunction with any other antenna or transmitter. This device complies with Part 15 of the FCC Rules. Operation is subject to the following two conditions: (1) this device may not cause harmful interference, and (2) this device must accept any interference received, including interference that may cause undesired operation. Any changes or modifications not expressly approved by the party responsible for compliance could void the authority to operate equipment.

Federal Communications Commission (FCC) Radiation Exposure Statement This equipment complies with FCC radiation exposure set forth for an uncontrolled environment. In order to avoid the possibility of exceeding the FCC radio frequency exposure limits, human proximity to the antenna shall not be less than 2.5cm (1 inch) during normal operation.

Federal Communications Commission (FCC) RF Exposure Requirements This EUT is compliance with SAR for general population/uncontrolled exposure limits in ANSI/IEEE C95.1-1999 and had been tested in accordance with the measurement methods and procedures specified in OET Bulletin 65 Supplement C. The equipment version marketed in US is restricted to usage of the channels 1-11 only.

### **R&TTE Compliance Statement**

This equipment complies with all the requirements of DIRECTIVE 1999/5/EC OF THE EUROPEAN PARLIAMENT AND THE COUNCIL of March 9, 1999 on radio equipment and telecommunication terminal equipment and the mutual recognition of their conformity (R&TTE). The R&TTE Directive repeals and replaces in the directive 98/13/EEC (Telecommunications Terminal Equipment and Satellite Earth Station Equipment) As of April 8, 2000.

### Safety

This equipment is designed with the utmost care for the safety of those who install and use it. However, special attention must be paid to the dangers of electric shock and static electricity when working with electrical equipment. All guidelines of this and of the computer manufacture must therefore be allowed at all times to ensure the safe use of the equipment.

### **EU** Countries Intended for Use

The ETSI version of this device is intended for home and office use in Austria, Belgium, Bulgaria, Cyprus, Czech, Denmark, Estonia, Finland, France, Germany, Greece, Hungary, Ireland, Italy, Latvia, Lithuania, Luxembourg, Malta, Netherlands, Poland, Portugal, Romania, Slovakia, Slovenia, Spain, Sweden, Turkey, and United Kingdom. The ETSI version of this device is also authorized for use in EFTA member states: Iceland, Liechtenstein, Norway, and Switzerland.

EU Countries Not Intended for Use None

### **EU Declaration of Conformity**

| English:     | This equipment is in compliance with the essential requirements and other relevant provisions of Directive 1999/5/EC, 2009/125/EC, 2006/95/EC, 2011/65/EC.   |
|--------------|----------------------------------------------------------------------------------------------------|
| French:      | Cet équipement est conforme aux exigences essentielles et autres dispositions de la directive 1999/5/CE, 2009/125/CE, 2006/95/CE, 2011/65/CE.                |
| Czechian:    | Toto zařízení je v souladu se základními požadavky a ostatními příslušnými ustanoveními směrnic 1999/5/ES, 2009/125/ES, 2006/95/ES, 2011/65/ES.              |
| Polish:      | Urządzenie jest zgodne z ogólnymi wymaganiami oraz szczególnymi warunkami określonymi Dyrektywą UE 1999/5/EC, 2009/125/EC, 2006/95/EC, 2011/65/EC.           |
| Romanian:    | Acest echipament este în conformitate cu cerintele esentiale și alte prevederi relevante ale                                                                 |
|              | Directivei 1999/5/CE, 2009/125/CE, 2006/95/CE, 2011/65/CE.                                                                                                   |
| Russian:     | Это оборудование соответствует основным требованиям и положениям Директивы 1999/5/EC, 2009/125/EC, 2006/95/EC, 2011/65/EC.                                   |
| Magyar:      | Ez a berendezés megfelel az alapvető követelményeknek és más vonatkozó irányelveknek (1999/5/EK, 2009/125/EK, 2006/95/EK, 2011/65/EK).                       |
| Türkçe:      | Bu cihaz 1999/5/EC, 2009/125/EC, 2006/95/EC, 2011/65/EC direktifleri zorunlu istekler ve diğer hükümlerle ile uyumludur.                                     |
| Ukrainian:   | Обладнання відповідає вимогам і умовам директиви 1999/5/EC, 2009/125/EC, 2006/95/EC, 2011/65/EC.                                                             |
| Slovakian: 7 | Γoto zariadenie spĺňa základné požiadavky a ďalšie príslušné ustanovenia smerníc<br>1999/5/ES, 2009/125/ES, 2006/95/ES, 2011/65/ES.                          |
| German:      | Dieses Gerät erfüllt die Voraussetzungen gemäß den Richtlinien 1999/5/EC, 2009/125/EC, 2006/95/EC, 2011/65/EC.                                               |
| Spanish:     | El presente equipo cumple los requisitos esenciales de la Directiva 1999/5/EC, 2009/125/EC, 2006/95/EC, 2011/65/EC.                                          |
| Italian:     | Questo apparecchio è conforme ai requisiti essenziali e alle altre disposizioni applicabili della Direttiva 1999/5/CE, 2009/125/CE, 2006/95/CE, 2011/65/CE.  |
| Dutch:       | Dit apparaat voldoet aan de essentiële eisen en andere van toepassing zijnde bepalingen van richtlijn 1999/5/EC, 2009/125/EC, 2006/95/EC, 2011/65/EC.        |
| Portugese: I | Este equipamento cumpre os requesitos essênciais da Directiva 1999/5/EC, 2009/125/EC, 2006/95/EC, 2011/65/EC.                                                |
| Norwegian:   | Dette utstyret er i samsvar med de viktigste kravene og andre relevante regler i Direktiv 1999/5/EC, 2009/125/EC, 2006/95/EC, 2011/65/EC.                    |
| Swedish:     | Denna utrustning är i överensstämmelse med de väsentliga kraven och övriga relevanta bestämmelser i direktiv 1999/5/EG, 2009/125/EG, 2006/95/EG, 2011/65/EG. |
| Danish:      | Dette udstyr er i overensstemmelse med de væ sentligste krav og andre relevante forordninger i direktiv 1999/5/EC, 2009/125/EC, 2006/95/EC, 2011/65/EC.      |
| Finnish:     | Tämä laite täyttää direktiivien 1999/5/EY, 2009/125/EY, 2006/95/EY, 2011/65/EY oleelliset vaatimukset ja muut asiaankuuluvat määräykset.                     |

### 

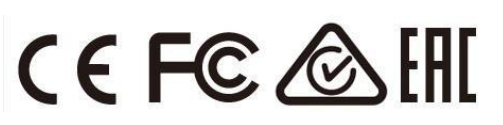

### **WEEE Directive & Product Disposal**

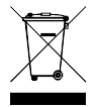

At the end of its serviceable life, this product should not be treated as household or general waste. It should be handed over to the applicable collection point for the recycling of electrical and electronic equipment, or returned to the supplier for disposal.

# **Declaration of Conformity**

We, Edimax Technology Co., Ltd., declare under our sole responsibility, that the equipment described below complies with the requirements of the European R&TTE directive.

### Equipment: AV500 PowerLine Wi-Fi Extender Model No.: HP-5102Wn

The following European standards for essential requirements have been followed:

### Directives 1999/5/EC

| Spectrum:           | ETSI EN 300 328 V1.7.1:2006                        |                             |
|---------------------|----------------------------------------------------|-----------------------------|
| EMC:                | ETSI EN 301 489-1 V1.9.2:2011                      |                             |
|                     | ETSI EN 301 489-17                                 | V2.1.1:2009                 |
| Recommendation 9    | 99/519/EC                                          |                             |
| EMF:                | EN 62311:2008                                      |                             |
| Directives 2004/108 | B/EC                                               |                             |
| EMC:                | EN 55022: 2010 CISPR/I/257/CD:2008                 |                             |
|                     | EN 61000-3-2: 2006+A2:2009                         |                             |
|                     | EN 61000-3-3: 2008                                 |                             |
|                     | EN 50412-2-1: 2005                                 |                             |
|                     | IEC 61000-4-2: 2008; IEC 61000-4-3: 2010           |                             |
|                     | IEC 61000-4-4: 2012; IEC 61000-4-5: 2005           |                             |
|                     | IEC 61000-4-6: 2008; IEC 61000-4-8: 2009           |                             |
|                     | IEC 61000-4-11: 2004                               |                             |
| Directives 2006/95/ | EC                                                 |                             |
| Safety (LVD):       | EN 60950-1: 2006 +A11: 2009 + A1: 2010 + A12: 2011 |                             |
|                     | IEC 60950-1:2005+A1:2009                           |                             |
|                     | Edimax Technology Co., Ltd.                        |                             |
|                     | No. 3, Wu Chuan 3 <sup>rd</sup> Road,              |                             |
|                     | Wu-Ku Industrial Park,                             |                             |
|                     | New Taipei City, Taiwan                            |                             |
|                     | Date of Signature:                                 | December, 2014              |
|                     | Signature:                                         | Alter                       |
| lt                  | Printed Name:                                      | V<br>Albert Chang           |
|                     | Title:                                             | Director                    |
|                     |                                                    | Edimax Technology Co., Ltd. |

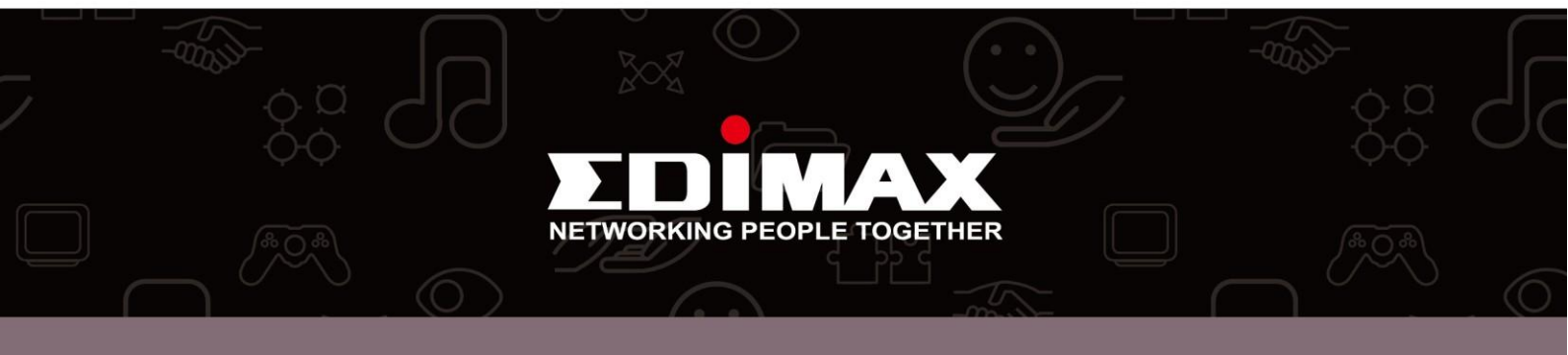

Free Manuals Download Website <u>http://myh66.com</u> <u>http://usermanuals.us</u> <u>http://www.somanuals.com</u> <u>http://www.4manuals.cc</u> <u>http://www.4manuals.cc</u> <u>http://www.4manuals.cc</u> <u>http://www.4manuals.com</u> <u>http://www.404manual.com</u> <u>http://www.luxmanual.com</u> <u>http://aubethermostatmanual.com</u> Golf course search by state

http://golfingnear.com Email search by domain

http://emailbydomain.com Auto manuals search

http://auto.somanuals.com TV manuals search

http://tv.somanuals.com